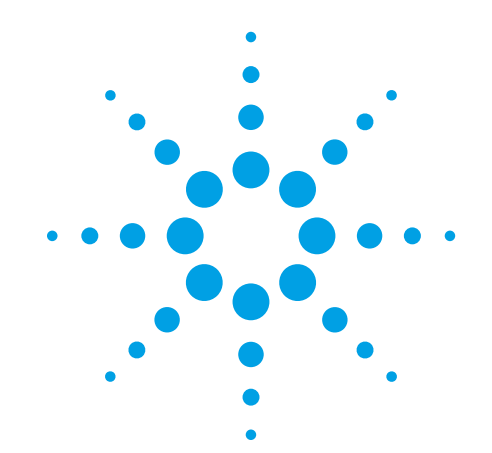

# Agilent Oligonucleotide Array-Based CGH for Genomic DNA Analysis

ULS Labeling for Blood, Cells, Tissues, or FFPE (with a High Throughput option)

# Protocol

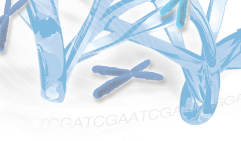

# Version 3.5, August 2015

For Research Use Only. Not for use in diagnostic procedures.

Before you begin, view hands-on videos of SurePrint procedures at http://www.agilent.com/genomics/protocolvideos.

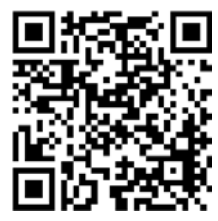

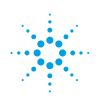

# Agilent Technologies

# Notices

© Agilent Technologies, Inc. 2009-2015

No part of this manual may be reproduced in any form or by any means (including electronic storage and retrieval or translation into a foreign language) without prior agreement and written consent from Agilent Technologies, Inc. as governed by United States and international copyright laws.

#### **Manual Part Number**

G4410-90020

#### **Edition**

Version 3.5, August 2015

Agilent Technologies, Inc. 5301 Stevens Creek Blvd. Santa Clara, CA 95051 USA

#### **Technical Support**

Technical product support can be obtained by contacting your local Agilent Support Services representative. Agilent's worldwide sales and support center telephone numbers can be obtained at the following web site under **Contact Us**: www.agilent.com/genomics

or send an e-mail to: genomics@agilent.com

#### Warranty

The material contained in this document is provided "as is," and is subject to being changed, without notice, in future editions. Further, to the maximum extent permitted by applicable law, Agilent disclaims all warranties, either express or implied, with regard to this manual and any information contained herein, including but not limited to the implied warranties of merchantability and fitness for a particular purpose. Agilent shall not be liable for errors or for incidental or consequential damages in connection with the furnishing, use, or performance of this document or of any information contained herein. Should Agilent and the user have a separate written agreement with warranty terms covering the material in this document that conflict with these terms, the warranty terms in the separate agreement shall control.

## **Technology Licenses**

The hardware and/or software described in this document are furnished under a license and may be used or copied only in accordance with the terms of such license.

## **Restricted Rights Legend**

U.S. Government Restricted Rights. Software and technical data rights granted to the federal government include only those rights customarily provided to end user customers. Agilent provides this customary commercial license in Software and technical data pursuant to FAR 12.211 (Technical Data) and 12.212 (Computer Software) and, for the Department of Defense, DFARS 252.227-7015 (Technical Data - Commercial Items) and DFARS 227.720-3 (Rights in Commercial Computer Software or Computer Software Documentation).

#### **Safety Notices**

# CAUTION

A **CAUTION** notice denotes a hazard. It calls attention to an operating procedure, practice, or the like that, if not correctly performed or adhered to, could result in damage to the product or loss of important data. Do not proceed beyond a **CAUTION** notice until the indicated conditions are fully understood and met.

## WARNING

A WARNING notice denotes a hazard. It calls attention to an operating procedure, practice, or the like that, if not correctly performed or adhered to, could result in personal injury or death. Do not proceed beyond a WARNING notice until the indicated conditions are fully understood and met.

# In This Guide...

This guide describes the recommended operational procedures to analyze DNA copy number variations using Agilent 60-mer oligonucleotide microarrays for array-based comparative genomic hybridization (aCGH) analysis. This protocol is specifically developed and optimized to non-enzymatically label DNA from blood, cells, tissues or FFPE samples and is quick, cost-efficient and highly reproducible.

Note that this protocol does *not* support analysis of CGH+SNP microarrays. Refer to the Agilent Oligonucleotide Array-Based CGH for Genomic DNA Analysis (Enzymatic Labeling for Blood, Cells, or Tissues) Protocol (p/n G4410-90010).

#### 1 Before You Begin

This chapter contains information (such as procedural notes, safety information, required reagents and equipment) that you should read and understand before you start an experiment.

### 2 DNA Isolation

This chapter describes the method to isolate genomic DNA (gDNA) from blood, cells, frozen tissues, or FFPE samples prior to labeling.

#### **3** Sample Labeling

This chapter describes the steps to chemically label the gDNA samples with fluorescent dyes through ULS technology.

#### 4 Microarray Processing

This chapter describes the steps to hybridize, wash and scan Agilent CGH microarrays and to extract data using the Agilent Feature Extraction Software for use in Agilent CytoGenomics and Genomic Workbench.

#### 6 Troubleshooting

This chapter contains potential causes for above-threshold DLRSD (Derivative Log Ratio Standard Deviation). A poor DLRSD score reflects high probe-to-probe log ratio noise.

#### 7 Reference

This chapter contains reference information related to the protocol.

# What's new in 3.5

- Updated list of supported microarrays and reorganized by species.
- Added reference to compatibility matrix for non-Agilent scanners.
- Updated loading instructions for hybridization oven.
- Updated product labeling statement.

# What's new in 3.4

• Guidelines for adjusting heat fragmentation times are expanded.

# What's new in 3.3

• Support for SureScan Microarray Scanner.

# What's new in 3.2

• Guidelines for gDNA Quantitation and Quality Analysis are expanded.

# Content

### **1 Before You Begin** 7

Procedural Notes 8 Safety Notes 9 Agilent Oligo CGH Microarray Kit Contents 10 Required Equipment 15 Required Reagents 18 Required Hardware and Software 20

## 2 DNA Isolation 21

Blood, Cells or Frozen Tissues23Step 1. gDNA Extraction24Step 2. gDNA Quantitation and Quality Analysis27

## FFPE Tissues 31

Step 1. Paraffin Removal32Step 2. Proteinase K Treatment33Step 3. gDNA Extraction34

## **3 Sample Labeling** 37

Step 1. Preparation of gDNA Before Labeling38Step 2. Heat Fragmentation40Step 3. ULS Labeling41Step 4. Removal of non-reacted ULS-Cy44To determine yield, degree of labeling or specific activity48

### 4 Microarray Processing and Feature Extraction 49

Hybridization 50

Step 1. Prepare the 100× aCGH Blocking Agent50Step 2. Prepare the labeled gDNA for hybridization51Step 3. Prepare the hybridization assembly55

Step 4. Hybridize 56 57 Microarray Wash Step 1. Prewarm Agilent Oligo aCGH/ChIP-on-Chip Wash Buffer 2 (overnight) 58 Step 2. Wash with Milli-Q ultrapure water 58 Step 3. Clean with Acetonitrile (Wash Procedure B Only) 59 Step 4. Prewarm Stabilization and Drying Solution (Wash Procedure B Only) 59 Step 5. Wash microarrays 61 66 Step 6. Put slides in a slide holder Microarray Scanning 68 68 Step 1. Scan the microarray slides Step 2. Analyze microarray image 70

### 6 Troubleshooting 75

If you have a low OD260/230 or OD260/280 value 76 If you have poor sample quality due to residual RNA 76 If you get poor sample quality due to degradation 77 If the estimated concentration is too high or low 78 If you have low specific activity or degree of labeling not due to poor sample quality 79 If you have low yield not due to poor sample quality 79 If you have post-labeling signal loss 80 81 If you have high BGNoise values 81 If you have poor reproducibility

## **7 Reference** 83

Reagent Kit Components84Microarray Handling Tips86Agilent Microarray Layout and Orientation87Array/Sample tracking on microarray slides90

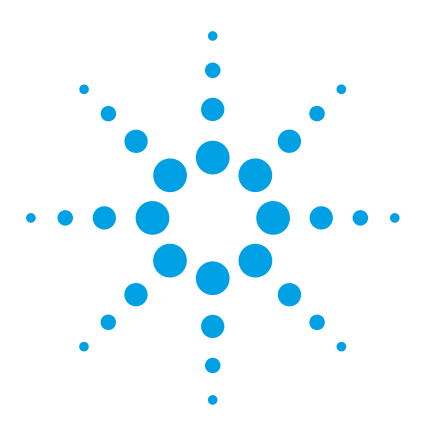

Oligonucleotide Array-Based CGH for Genomic DNA Analysis Protocol

# **Before You Begin**

1

Procedural Notes 8 Safety Notes 9 Agilent Oligo CGH Microarray Kit Contents 10 Required Equipment 15 Required Reagents 18 Required Hardware and Software 20

Make sure that you read and understand the information in this chapter and have the necessary equipment and reagents listed before you start an experiment.

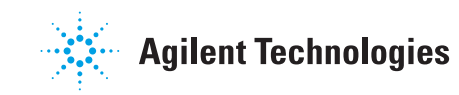

# **Procedural Notes**

- To process SurePrint G3 CGH+SNP microarrays, refer to the *Agilent* Oligonucleotide Array-Based CGH for Genomic DNA Analysis (Enzymatic Labeling for Blood, Cells, or Tissues) Protocol (p/n G4410-90010).
- Follow the procedure described in this document to isolate gDNA from blood, cells, frozen tissues, or FFPE samples.
- If the DNA isolation procedure described in this document cannot be followed, make sure that the DNA is free of RNA and protein contamination. and is in one of the following buffers compatible with ULS labeling:
  - TE-buffer (10 mM Tris-HCl, 1 mM EDTA, pH 7.5 or pH 8)
  - 10 mM LiCl
  - 10 to 100 mM Na acetate
  - 10 mM NaCl
- To prevent contamination of reagents by nucleases, always wear powder-free laboratory gloves, and use dedicated solutions and pipettors with nuclease-free aerosol-resistant tips.
- Maintain a clean work area.
- Do not mix stock solutions and reactions containing gDNA or enzymes on a vortex mixer. Instead, mix the solutions and reactions by gently tapping the tube with your finger.
- Avoid repeated freeze-thaw cycles of solutions containing gDNA or enzymes.
- When preparing frozen reagent stock solutions for use:
  - **1** Thaw the aliquot as quickly as possible without heating above room temperature.
  - **2** Mix briefly on a vortex mixer, and then spin in a microcentrifuge for 5 to 10 seconds to drive the contents off the walls and lid.
  - **3** Store on ice or in a cold block until use.
- In general, follow Biosafety Level 1 (BL1) safety rules.

# **Safety Notes**

# CAUTION

Wear appropriate personal protective equipment (PPE) when working in the laboratory.

# WARNING

- Cyanine reagents are considered hazardous by the OSHA Hazard Communication Standard (29 CFR 1910.1200). Contains material that causes damage to the following organs: kidneys, liver, cardiovascular system, respiratory tract, skin, eye lens or cornea, stomach. May be harmful if swallowed. Avoid contact with eyes, skin and clothing.
  - Agilent-CGHblock may be harmful if swallowed. Avoid contact with eyes, skin and clothing.
  - 2× HI-RPM Hybridization Buffer is considered hazardous by the OSHA Hazard Communication Standard (29 CFR 1910.1200). Contains material that causes damage to the following organs: skin, central nervous system. May be harmful if swallowed. Avoid contact with eyes, skin and clothing.
  - Triton is harmful if swallowed. Risk of serious damage to eyes. Wear suitable PPE. Triton is a component of the Agilent 2× HI-RPM Hybridization Buffer.
  - Stabilization and Drying Solution is considered hazardous by the OSHA Hazard Communication Standard (29 CFR 1910.1200). Flammable liquid and vapor. Keep away from heat, sparks and flame. Keep container closed. Use only with adequate ventilation. This solution contains material which causes damage to the following organs: kidneys, liver, cardiovascular system, upper respiratory tract, skin, central nervous system (CNS), eye, lens or cornea.

# **Agilent Oligo CGH Microarray Kit Contents**

Store microarray kit at room temperature. After the microarray foil pouch is opened, store the microarray slides at room temperature (in the dark) under a vacuum desiccator or  $N_2$  purge box. Do not store microarray slides in open air after breaking foil.

## **Catalog SurePrint HD and G3 CGH Microarray Kits**

- Five 1-inch × 3-inch, 1-pack and 2-pack microarray slides
- Three 1-inch × 3-inch, 4-pack and 8-pack microarray slides

Design files can be downloaded from http://www.agilent.com/genomics/suredesign.

See the tables that follow for available designs. For more information on CGH designs, go to http://www.genomics.agilent.com. Under **Products**, click **CGH & CGH+SNP Microarrays**.

Agilent Oligo CGH Microarray Kit Contents

| Part Number   | Description                                                    |
|---------------|----------------------------------------------------------------|
| G4447A        | SurePrint G3 Human CGH Microarray Kit 1×1M (5 slides)          |
| G4824A-021529 | SurePrint G3 Human CGH Microarray Slide 1×1M                   |
| G4448A        | SurePrint G3 Human CGH Microarray Kit 2×400K (5 slides)        |
| G4825A-021850 | SurePrint G3 Human CGH Microarray Slide 2×400K                 |
| G4449A        | SurePrint G3 Human CGH Microarray Kit 4×180K (5 slides)        |
| G4826A-022060 | SurePrint G3 Human CGH Microarray Slide 4×180K                 |
| G4450A        | SurePrint G3 Human CGH Microarray Kit 8×60K (5 slides)         |
| G4827A-021924 | SurePrint G3 Human CGH Microarray Slide 8×60K                  |
| G4423B-016266 | SurePrint G3 Human CGH 244A Supplemental Slide 1×244K          |
| G5955A        | SurePrint G3 Human CGH ISCA v2 Microarray Kit 8×60K (3 slides) |
| G4411B        | Human Genome CGH 244A Microarray Kit 1×244K (5 slides)         |
| G4423B-014693 | Human Genome CGH 244A Microarray Slide 1×244K                  |
| G4412A        | Human Genome CGH 105A Microarray Kit 2×105K                    |
| G4425B-014698 | Human Genome CGH 105A Microarray Slide 2×105K                  |
| G4413A        | Human Genome CGH Microarray Kit 4×44K (3 slides)               |
| G4426B-014950 | Human Genome CGH Microarray Slide 4×44K                        |

 Table 1
 Catalog CGH Microarray Kits - Human

## 1 Before You Begin

Agilent Oligo CGH Microarray Kit Contents

| Part Number   | Description                                                   |
|---------------|---------------------------------------------------------------|
| G4506A        | SurePrint G3 Human CNV Microarray Kit 1×1M (5 slides)         |
| G4824A-023642 | SurePrint G3 Human CNV Microarray Slide 1×1M                  |
| G4507A        | SurePrint G3 Human CNV Microarray Kit 2×400K (5 slides)       |
| G4825A-021365 | SurePrint G3 Human CNV Microarray Slide 2×400K                |
| G4423B-018897 | SurePrint G3 Human CNV Microarray Slide, Slide 1 of 2, 1×244K |
| G4423B-018898 | SurePrint G3 Human CNV Microarray Slide, Slide 2 of 2, 1×244K |
| G4417A        | Human CNV Association Microarray Kit 2×105K (5 slides)        |
| G4425B-022837 | Human CNV Association Microarray Slide 2×105K                 |

## Table 2 Catalog CNV Microarray Kits - Human

## Table 3 Catalog CGH Microarrays- Mouse

| Part Number   | Description                                             |
|---------------|---------------------------------------------------------|
| G4838A        | SurePrint G3 Mouse CGH Microarray Kit 1×1M (5 slides)   |
| G4824A-027414 | SurePrint G3 Mouse CGH Microarray Slide 1×1M            |
| G4839A        | SurePrint G3 Mouse CGH Microarray Kit 4×180K (3 slides) |
| G4826A-027411 | SurePrint G3 Mouse CGH Microarray Kit 4×180K            |
| G4415A        | Mouse Genome CGH Microarray Kit 1×244K (5 slides)       |
| G4423B-014695 | Mouse Genome CGH Microarray Slide 1×244K                |
| G4416A        | Mouse Genome CGH Microarray Kit 2×105K (5 slides)       |
| G4425B-014699 | Mouse Genome CGH Microarray Slide 2×105K                |

Agilent Oligo CGH Microarray Kit Contents

| Table 4 | Catalo | g CGH | l Microarrays | - | Rat |
|---------|--------|-------|---------------|---|-----|
|---------|--------|-------|---------------|---|-----|

| Part Number   | Description                                           |
|---------------|-------------------------------------------------------|
| G4840A        | SurePrint G3 Rat CGH Microarray Kit 1×1M (5 slides)   |
| G4824A-027065 | SurePrint G3 Rat CGH Microarray Slide 1×1M            |
| G4841A        | SurePrint G3 Rat CGH Microarray Kit 4×180K (3 slides) |
| G4826A-027064 | SurePrint G3 Rat CGH Microarray Slide 4×180K          |
| G4435A        | Rat Genome CGH Microarray Kit 1×244K (5 slides)       |
| G4423B-015223 | Rat Genome CGH Microarray Slide 1×244K                |
| G4436A        | Rat Genome CGH Microarray Kit 2×105K (5 slides)       |
| G4425B-015235 | Rat Genome CGH Microarray Slide 2×105K                |

#### Table 5 Catalog CGH Microarrays - Model Organism/Non-Human

| Part Number   | Description                                                      |
|---------------|------------------------------------------------------------------|
| G4826A-024419 | SurePrint G3 Rhesus Macaque CGH Microarray Kit 4×180K (5 slides) |
| G4826A-024422 | SurePrint G3 Chimpanzee CGH Microarray Kit 4×180K (5 slides)     |
| G4826A-025242 | SurePrint G3 Bovine CGH Microarray Kit 4×180K (5 slides)         |
| G4826A-025522 | SurePrint G3 Canine CGH Microarray Kit 4×180K (5 slides)         |
| G4826A-025843 | SurePrint G3 Rice CGH Microarray Slide 4×180K                    |
| G4423B-019553 | Chicken Genome CGH Microarray, 1x244K                            |

## **Unrestricted SurePrint HD and G3 CGH Microarrays**

- One, two, four or eight microarrays printed on each 1-inch  $\times$  3-inch glass slide
- Number of microarray slides vary per kit and per order

Design files can be downloaded from http://www.agilent.com/genomics/suredesign.

See the tables that follow for available designs.

#### 1 Before You Begin

**Agilent Oligo CGH Microarray Kit Contents** 

#### Table 6 Unrestricted CGH Microarrays - Human

| Part Number           | Description                                              |
|-----------------------|----------------------------------------------------------|
| G4826A, AMADID 031748 | Unrestricted SurePrint G3 CGH ISCA v2 Microarray, 4×180K |
| G4827A, AMADID 031746 | Unrestricted SurePrint G3 CGH ISCA v2 Microarray, 8×60K  |
| G4425B, AMADID 031750 | Unrestricted HD CGH ISCA v2 Microarray, 2×105K           |
| G4426B, AMADID 031747 | Unrestricted HD CGH ISCA v2 Microarray, 4×44K            |

## **Custom SurePrint HD and G3 Microarrays**

- One, two, four or eight microarray(s) printed on each 1-inch  $\times$  3-inch glass slide
- Number of microarrays varies per kit and per order

See the tables that follow for available formats.

#### Table 7 Custom SurePrint G3 CGH Microarrays

| Part Number | Description                                |
|-------------|--------------------------------------------|
| G4123A      | SurePrint G3 Custom CGH Microarray, 1×1M   |
| G4124A      | SurePrint G3 Custom CGH Microarray, 2×400K |
| G4125A      | SurePrint G3 Custom CGH Microarray, 4×180K |
| G4126A      | SurePrint G3 Custom CGH Microarray, 8×60K  |

#### Table 8 Custom SurePrint HD CGH Microarrays

| Part Number | Description                      |
|-------------|----------------------------------|
| G4423A      | Custom HD-CGH Microarray, 1×244K |
| G4425A      | Custom HD-CGH Microarray, 2×105K |
| G4426A      | Custom HD-CGH Microarray, 4×44K  |
| G4427A      | Custom HD-CGH Microarray, 8×15K  |

# **Required Equipment**

## Table 9Required equipment

| Description                                                                                                    | Vendor and part number                                                    |
|----------------------------------------------------------------------------------------------------|---------------------------------------------------------------------------|
| 200 µL Thin-Wall Tube                                                                                                   | Agilent p/n 410091 or equivalent                                          |
| Agilent Microarray Scanner Bundle<br>for 1×244K, 2×105K, 4×44K or 8×15K, <i>or</i><br>for 1×1M, 2×400K, 4×180K or 8×60K | Agilent p/n G4900DA, G2565CA or G2565BA<br>Agilent p/n G4900DA or G2565CA |
| Hybridization Chamber, stainless                                                                                        | Agilent p/n G2534A                                                        |
| Hybridization gasket slides, 5-pack<br>(20 and 100 packaging sizes are available)                                       | Acilent n /n C2E24 20002                                                  |
| for 2-pack microarrays or                                                                                               | Agilent p/n 62534-60003<br>Agilent n/n 62534-60002                        |
| for 4-pack microarrays or                                                                                               | Agilent p/n G2534-60011                                                   |
| for 8-pack microarrays                                                                                                  | Agilent p/n G2534-60014                                                   |
| Hybridization oven; temperature set at 65°C                                                                             | Agilent p/n G2545A                                                        |
| Hybridization oven rotator for Agilent Microarray<br>Hybridization Chambers                                             | Agilent p/n G2530-60029                                                   |
| Ozone-barrier slide covers (box of 20)*                                                                                 | Agilent p/n G2505-60550                                                   |
| UV-Transilluminator with SYBR photographic filter                                                                       | Alpha Innotech p/n Alphalmager 2000 or<br>equivalent                      |
| 1.5 mL RNase-free Microfuge Tube<br>(sustainable at 98°C)                                                               | Ambion p/n AM12400 or equivalent                                          |
| Magnetic stir plate (×1 or ×3) <sup>††</sup>                                                                            | Corning p/n 6795-410 or equivalent                                        |
| Magnetic stir plate with heating element                                                                                | Corning p/n 6795-420 or equivalent                                        |
| Thermal cycler with heated lid                                                                                          | Eppendorf p/n 950000015 or equivalent                                     |
| Microcentrifuge                                                                                                    | Eppendorf p/n 5430 or equivalent                                          |
| E-Gel Opener <sup>†</sup>                                                                                               | Life Technologies p/n G5300-01                                            |
| E-Gel PowerBase v.4 <sup>†</sup>                                                                                        | Life Technologies p/n G6200-04                                            |
| Qubit Fluorometer <sup>‡</sup>                                                                                          | Life Technologies p/n Q32857                                              |
| Thin wall, clear 0.5 mL PCR tubes <sup>‡</sup>                                                                          | Life Technologies p/n Q32856 <i>or</i><br>VWR p/n 10011-830               |

## 1 Before You Begin

**Required Equipment** 

| Description                                                                                                    | Vendor and part number                                            |
|----------------------------------------------------------------------------------------------------|-------------------------------------------------------------------|
| Sterile storage bottle                                                                                                    | Nalgene 455-1000 or equivalent                                    |
| UV-VIS spectrophotometer                                                                                                    | NanoDrop 8000 or 2000, or equivalent                              |
| P10, P20, P200 and P1000 pipettes                                                                                                    | Pipetman P10, P20, P200, P1000 or<br>equivalent                   |
| 1.5 L glass dish                                                                                                    | Pyrex p/n 213-R or equivalent                                     |
| Vacuum Concentrator **                                                                                                    | Thermo Scientific Savant SpeedVac<br>p/n DNA120-115 or equivalent |
| Magnetic stir bar, 7.9 × 38.1 mm (×2 or ×4) <sup>††</sup>                                                                                                  | VWR p/n 58948-150 or equivalent                                   |
| 250 mL capacity slide-staining dish, with slide rack $(\times 3 \text{ or } \times 5)^{\dagger\dagger}$                                                    | Wheaton p/n 900200 <i>or</i><br>Thermo Shandon p/n 121            |
| Circulating water baths or heat blocks set to 37°C<br>56°C, and 90°C (for DNA extraction), and 37°C and<br>95°C (for sample preparation for hybridization) |                                                                   |
| Ice bucket                                                                                                    |                                                                   |
| Clean forceps                                                                                                    |                                                                   |
| Powder-free gloves                                                                                                    |                                                                   |
| Sterile, nuclease-free aerosol barrier pipette tips                                                                                                    |                                                                   |
| Timer                                                                                                    |                                                                   |
| Vacuum desiccator or N <sub>2</sub> purge box for slide<br>storage                                                                                         |                                                                   |
| Vortex mixer                                                                                                    |                                                                   |
| * Optional. Recommended when processing arrays ments in which ozone levels are 5 ppb or higher.                                                            | with a G2565CA or G2565BA scanner in environ-                     |
| <sup>†</sup> For use with Life Technologies E-gels.                                                                                                    |                                                                   |

## Table 9 Required equipment (continued)

<sup>‡</sup> Optional.

\*\* Optional. Depends on microarray format and processing protocol used.

<sup>††</sup> The number varies depending on if wash procedure A or B is selected.

| Description                    | Vendor and part number           |
|--------------------------------|----------------------------------|
| 96-well PCR plate              | Agilent p/n 401334 or equivalent |
| Centrifuge (for 96-well plate) | Eppendorf p/n 5810 or equivalent |
| Heat Sealer                    | Eppendorf p/n 951023078          |
| Peel-it-lite Foil (removable)  | Eppendorf p/n 951023205          |

 Table 10
 Optional. Recommended when using the high throughput method.

 Table 11
 Optional. Recommended when using high-throughput method on 2-pack microarrays.

| Description            | Vendor and part number |
|------------------------|------------------------|
| Tall Chimney PCR plate | ABgene p/n AB-1184     |

## Table 12 Optional equipment for DNA extraction from tissue or FFPE samples.

| Description    | Vendor and part number                            |  |
|----------------|---------------------------------------------------|--|
| Thermal shaker | Eppendorf Thermomixer p/n 022670000 or equivalent |  |

# **Required Reagents**

| Description                                                                | Vendor and part number          |
|----------------------------------------------------------------------------|---------------------------------|
| Phosphate Buffered Saline pH 7.4 (PBS)                                     | Amresco p/n E504-500ML          |
| Clear E-Gel (1.2% agarose, no stain), 18-pack                              | Life Technologies p/n G5518-01  |
| SYBR Gold Nucleic Acid Gel Stain                                           | Life Technologies p/n S11494    |
| SYBR photographic filter                                                   | Life Technologies p/n S7569     |
| TrackIt 1 Kb DNA Ladder                                                    | Life Technologies p/n 10488-072 |
| DNase/RNase-free distilled water                                           | Life Technologies p/n 10977-015 |
| Qubit dsDNA BR Assay Kit, for use with the Qubit fluorometer (100 assays)* | Life Technologies p/n Q32850    |
| RNase A (100 mg/mL)                                                        | Qiagen p/n 19101                |
| DNeasy Blood & Tissue Kit                                                  | Qiagen p/n 69504                |
| Proteinase K (>600 mAU/mL, solution)                                       | Qiagen p/n 19131                |
| Sodium thiocyanate (NaSCN) <sup>†</sup>                                    | Sigma-Aldrich 467871-50G        |
| Ethanol (95% to 100% molecular biology grade)                              | Sigma-Aldrich p/n E7023-6×500ML |
| Tween 20 <sup>†</sup>                                                      | Sigma-Aldrich p/n P9416-50ML    |

## Table 13 Required reagents for gDNA isolation

\* Optional.

<sup>†</sup> Optional components if isolating DNA from FFPE samples.

| Description                                                                                     | Vendor and part number                                                                                                    |  |
|-------------------------------------------------------------------------------------------------|----------------------------------------------------------------------------------------------------|--|
| Genomic DNA ULS Labeling Kit or                                                                 | Agilent p/n 5190-0419                                                                                                    |  |
| Genomic DNA High-Throughput ULS<br>Labeling Kit                                                 | Agilent p/n 5190-0450                                                                                                    |  |
| Genomic DNA Purification Module (pack of 10 Agilent KREApure columns) <i>or</i>                 | Agilent p/n 5190-0418                                                                                                    |  |
| Genomic DNA 96-well Purification<br>Module                                                      | Agilent p/n 5190-0451                                                                                                    |  |
| DNase/RNase-free distilled water                                                                | Life Technologies p/n 10977-015                                                                                                    |  |
| For possible use as a reference sample:                                                         |                                                                                                    |  |
| <ul> <li>Human Genomic DNA or</li> <li>Mouse Genomic DNA or</li> <li>Rat Genomic DNA</li> </ul> | <ul> <li>Promega p/n G1521 (female) or p/n G1471 (male)</li> <li>Jackson Labs p/n 000664 (female and male)</li> <li>Harlan Sprague Dawley (custom)</li> </ul> |  |

 Table 14
 Required reagents for ULS sample prep and labeling

 Table 15
 Required reagents for hybridization and wash

| Description                                                                               | Vendor and part number                            |
|-------------------------------------------------------------------------------------------|---------------------------------------------------|
| Oligo aCGH/ChIP-on-chip Wash Buffer Kit or                                                | Agilent p/n 5188-5226                             |
| Oligo aCGH/ChIP-on-chip Wash Buffer 1 <i>and</i><br>Oligo aCGH/ChIP-on-chip Wash Buffer 2 | Agilent p/n 5188-5221<br>Agilent p/n 5188-5222    |
| Stabilization and Drying Solution $^{*}$                                                  | Agilent p/n 5185-5979                             |
| Oligo aCGH/ChIP-on-chip Hybridization Kit                                                 | Agilent p/n 5188-5220 (25) or p/n 5188-5380 (100) |
| Cot-1 DNA (1.0 mg/mL)                                                                     |                                                   |
| Human Cot-1 DNA or                                                                        | Agilent p/n 5190-3393                             |
| Mouse Cot-1 DNA or                                                                        | Life Technologies p/n 18440-016                   |
| Rat Hybloc                                                                                | Applied Genetics p/n RHB                          |
| DNase/RNase-free distilled water                                                          | Life Technologies p/n 10977-015                   |
| Milli-Q ultrapure water                                                                   | Millipore                                         |
| Acetonitrile                                                                              | Sigma-Aldrich p/n 271004-1L                       |

Optional components recommended if wash procedure B is selected.

\*

**Required Hardware and Software** 

# **Required Hardware and Software**

• Refer to the Agilent Scanner manual and Agilent CytoGenomics or Feature Extraction manuals for minimum memory requirements and other specifications. Go to http://www.genomics.agilent.com.

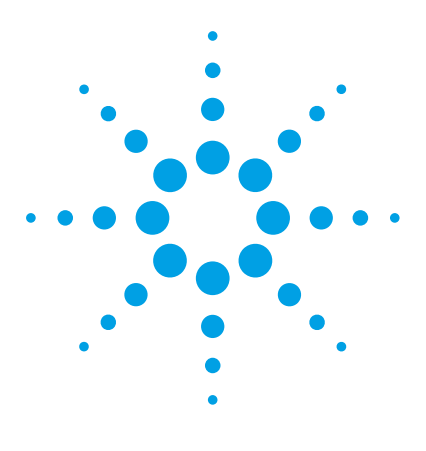

Oligonucleotide Array-Based CGH for Genomic DNA Analysis Protocol

# 2 DNA Isolation

Blood, Cells or Frozen Tissues 23
Step 1. gDNA Extraction 24
Step 2. gDNA Quantitation and Quality Analysis 27
FFPE Tissues 31
Step 1. Paraffin Removal 32
Step 2. Proteinase K Treatment 33
Step 3. gDNA Extraction 34

## NOTE

Agilent cannot guarantee microarray performance and does not provide technical support to those who use non-Agilent protocols in processing Agilent microarrays.

The Agilent array-based Comparative Genomic Hybridization (aCGH) application uses a "two-color" process to measure DNA copy number changes (CNC) in an experimental sample relative to a reference sample. The type of sample used as a reference is a matter of experimental choice; however, many experimenters use normal commercial gDNA as a reference sample.

This chapter describes the Agilent recommended procedure for isolating gDNA from blood, cells, frozen or FFPE tissues using the DNeasy Blood & Tissue Kit.

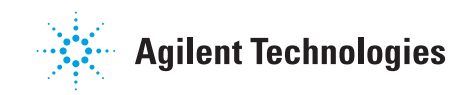

#### 2 DNA Isolation

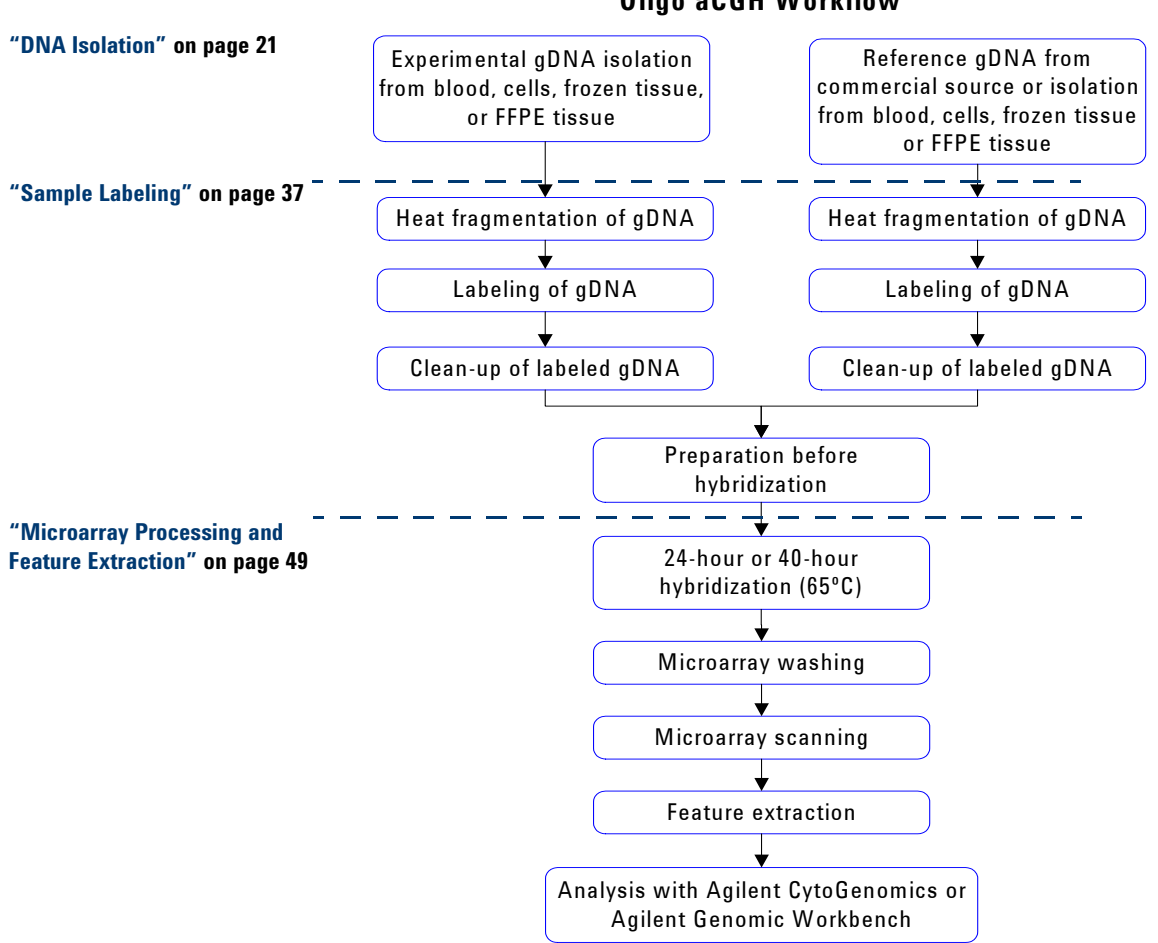

**Oligo aCGH Workflow** 

Figure 1 Workflow diagram for sample preparation and microarray processing.

2

# **Blood, Cells or Frozen Tissues**

This section describes the recommended procedure to isolate gDNA from blood, cells or frozen tissues using the DNeasy Blood & Tissue Kit.

| Microarray format | gDNA input amount<br>requirement (ng) |
|-------------------|---------------------------------------|
| 1-pack            | 1500                                  |
| 2-pack            | 1000                                  |
| 4-pack            | 500                                   |
| 8-pack            | 250                                   |

 Table 16
 Minimum required gDNA amount from blood, cells or frozen tissues

# Step 1. gDNA Extraction

Use reagents from the DNeasy Blood & Tissue Kit.

- 1 Equilibrate a thermomixer and heat block or water bath to 56°C.
- **2** For blood with nonnucleated erythrocytes (mammals):
  - a Put 20  $\mu L$  of Proteinase K into the bottom of a 1.5 mL RNase-free Microfuge Tube.
  - $\boldsymbol{b}~~Add~50$  to 100  $\mu L$  of anticoagulated blood.
  - c Add enough Phosphate Buffered Saline pH 7.4 (PBS) to make a total volume of 220  $\mu L.$
  - **d** Go to step 7.
- **3** For blood with nucleated erythrocytes (such as chicken):
  - a Put 20  $\mu L$  of Proteinase K into the bottom of a 1.5 mL RNase-free Microfuge Tube.
  - **b** Add 5 to 10  $\mu$ L of anticoagulant blood.
  - c Add enough Phosphate Buffered Saline pH 7.4 (PBS) to make a total volume of 220  $\mu L.$
  - d Go to step 7.
- 4 For cells:
  - **a** Spin a maximum of  $5 \times 10^6$  cells in a centrifuge for 5 minutes at  $300 \times g$ . Resuspend the pellet in 200 µL of Phosphate Buffered Saline pH 7.4 (PBS).
  - **b** Add 20  $\mu$ L of Proteinase K.
  - **c** Go to step 7.
- **5** For frozen tissue:
  - **a** Cut up to 25 mg frozen tissue (up to 10 mg for spleen tissue) into small pieces and put into a 1.5 mL RNase-free Microfuge Tube.
  - **b** Add 180  $\mu$ L of Buffer ATL.
  - $\boldsymbol{c}~~Add~20~\mu L~of$  Proteinase K.
  - **d** Mix well on a vortex mixer.
  - e Incubate in a thermomixer at 56°C shaking at 450 rpm until the tissue is completely lysed.

Lysis time varies depending on the type of tissue processed. Usually lysis is complete in 1 to 3 hours. If it is more convenient, samples can be lysed overnight.

- **f** Let the sample cool to room temperature and spin in a microcentrifuge for 30 seconds at 6,000 × g to drive the contents off the walls and lid.
- g Go to step 7.
- **6** For further purification of extracted DNA:
  - a Take a maximum 25 µg of DNA.
  - **b** Add enough Phosphate Buffered Saline pH 7.4 (PBS) to make a total volume of 220  $\mu L.$
  - c Add 20 µL of Proteinase K.
- 7 Add 4  $\mu$ L of RNase A (100 mg/mL), mix on a vortex mixer, and incubate for 2 minutes at room temperature. Spin in a microcentrifuge for 30 seconds at 6,000 × g to drive the contents off the walls and lid.
- **8** Add 200  $\mu$ L of Buffer AL to each sample, mix thoroughly on a vortex mixer, and incubate at 56°C for 10 minutes in a heat block or water bath. Spin in a microcentrifuge for 30 seconds at 6,000 × g to drive the contents off the walls and lid.
- **9** Add 200  $\mu$ L of 100% Ethanol to each sample, and mix thoroughly on a vortex mixer. Spin in a microcentrifuge for 30 seconds at 6,000 × g to drive the contents off the walls and lid.
- **10** Transfer the sample mixture onto a DNeasy Mini Spin Column in a 2 mL Collection Tube. Spin in a centrifuge at 6,000 × g for 1 minute. Discard the flow-through and collection tube. Put the DNeasy Mini Spin Column in a new 2 mL Collection Tube.
- **11** Before using for the first time, prepare Buffer AW1 by adding 100% Ethanol to the Buffer AW1 bottle (see bottle label for volume). Mark the appropriate check box to indicate that ethanol was added to the bottle.
- **12** Add 500 μL Buffer AW1 onto the column, and spin in a microcentrifuge for 1 minute at 6,000 × g. Discard the flow-through and collection tube. Put the DNeasy Mini Spin Column in a new 2 mL Collection Tube.
- 13 Prepare a fresh 80% Ethanol solution by adding 40 mL 100% Ethanol to 10 mL of DNase/RNase-free distilled water.

# CAUTION

Do not use Buffer AW2 supplied with the DNeasy Blood & Tissue Kit for the subsequent step because salt from Buffer AW2 will interfere with the subsequent labeling reaction. This is especially important if you need to do a concentration step before labeling.

- 14 Add 500  $\mu$ L of 80% Ethanol onto the column, and spin in a centrifuge for 3 minutes at 20,000 × g to dry the DNeasy membrane. Discard the flow-through and collection tube.
- 15 Put the DNeasy Mini Spin Column in a clean 1.5 mL RNase-free Microfuge Tube, and pipette 200  $\mu$ L of DNase/RNase-free distilled water directly onto the center of the DNeasy column membrane.
- **16** Incubate at room temperature for 1 minute, and then spin in a microcentrifuge for 1 minute at  $6,000 \times g$  to elute the DNA.
- 17 Repeat elution with DNase/RNase-free distilled water once as described in step 15 and step 16. Combine the duplicate samples in one microcentrifuge tube for a final volume of  $400 \ \mu$ L.

NOTE

If long term storage is needed, store DNA that was eluted in water at -20°C. Make small aliquots before you freeze the DNA so as to avoid repeated freeze-thaw cycles.

2

# Step 2. gDNA Quantitation and Quality Analysis

Accurate assessment of gDNA quantity and quality are crucial to the success of an Agilent Oligo aCGH experiment. High quality gDNA should be free of contaminants such as carbohydrates, proteins, and traces of organic solvents, and should also be intact with minimal degradation. gDNA isolated from FFPE samples typically exhibits varying degrees of degradation depending on the age of the tissue and the paraffin embedding protocol used. See "FFPE Tissues" on page 31 for details on how to isolate gDNA from FFPE tissues.

Use Quant-iT dsDNA Broad-Range Assay Kit to measure the concentration of double-strand DNA by fluorometry. Use the NanoDrop ND-1000 UV-VIS Spectrophotometer (or equivalent) to assess gDNA concentration and purity. Use agarose gel electrophoresis to assess gDNA intactness and the average molecular weight for each sample.

Agilent recommends the use of a fluorometric quantitation method for the highest quality data.

#### Fluorometry

NOTE

Use the Qubit dsDNA BR Assay Kit at room temperature (22°C to 28°C). Temperature fluctuations can affect the accuracy of the assay.

- 1 Set up Thin wall, clear 0.5 mL PCR tubes for the two standards plus the number of samples you are processing.
- **2** Make a Qubit working solution.

For each standard and sample to be quantified, mix the components in Table 17 together on a vortex mixer for 2 to 3 seconds.

#### Table 17 Qubit working solution

| Component              | Amount |
|------------------------|--------|
| Qubit dsDNA BR reagent | 1 µL   |
| Qubit dsDNA BR buffer  | 199 µL |

**3** Load 190 μL of Qubit working solution into the two Thin wall, clear 0.5 mL PCR tubes labeled for the standards.

#### 2 DNA Isolation

Step 2. gDNA Quantitation and Quality Analysis

- 4 Load 180 to 199  $\mu$ L of Qubit working solution into the tubes labeled for your samples.
- 5 Add 10  $\mu$ L of Qubit dsDNA BR standard #1 or Qubit dsDNA BR standard #2 to the appropriate tube.
- **6** Add 1 to 20  $\mu$ L of your DNA sample to the appropriate tubes.
- 7 Mix the content of all the tubes on a vortex mixer for 2 to 3 seconds. Be careful not to create bubbles.
- 8 Incubate the tubes at room temperature for 2 minutes.
- To calibrate the Qubit:
  - **a** On the home screen of the Qubit 1.0, use the up or down arrow to select **dsDNA Broad Range Assay** as assay type, and then press **GO**. The standard screen is automatically displayed.
  - **b** Select **Run new calibration**, and then press **GO**.
  - **c** Insert the tube with the first standard into the Qubit Fluorometer, close the lid and press **GO**. After the reading is done, remove the standard.
  - d Insert the tube with the second standard into the Qubit Fluorometer, close the lid, and press **GO**. After the reading is done remove the standard.

The calibration is complete after the second standard has been read.

- To measure sample concentration:
  - a After the calibration is complete, insert a sample and press GO.
  - **b** When the measurement is complete (approximately 5 seconds later), make a note of the reading.
  - **c** The result is displayed on the screen. The number displayed is the concentration of the nucleic acid in the assay tube.
  - $\boldsymbol{d}$  Remove the sample from the instrument, insert the next sample, and press  $\boldsymbol{G0}.$
  - e Repeat sample readings until all samples have been read.
  - f Calculate the concentration of your original sample.

The Qubit Fluorometer gives a value for the Qubit dsDNA BR assay in  $\mu g/mL$ . This value corresponds to the concentration after your samples were diluted into the assay tube. To calculate the concentration of your sample, use this equation:

Sample concentration = QF value × (200/y)

where

*QF value* = the value given by the Qubit Fluorometer

y = the volume of sample you added to the assay tube.

#### **UV-VIS Spectrophotometry**

- 1 In the Nanodrop program menu, select Nucleic Acid Measurement, and then select Sample Type to be DNA-50.
- 2 Use 1.5 µL of DNase/RNase-free distilled water to blank the instrument.
- **3** Use 1.5  $\mu$ L of each gDNA sample to measure DNA concentration. Record the gDNA concentration (ng/ $\mu$ L) for each sample. Calculate the yield as

Yield ( $\mu$ g) =  $\frac{\text{DNA Concentration (ng/\mu L) \times Sample Volume (<math>\mu$ L)}}{1000 ng/\mu g}

4 Record the  $A_{260}/A_{280}$  and  $A_{260}/A_{230}$  ratios. High-quality gDNA samples have an  $A_{260}/A_{280}$  ratio of 1.8 to 2.0, which indicates the absence of contaminating proteins. Scanning the absorbance from 220-320 nm will show whether contaminants exist that affect absorbance at 260 nm. Check the absorbance scans for a peak at 260 nm and an overall smooth shape as shown in Figure 2. The ideal 260/230 ratio for pure DNA is >1.0.

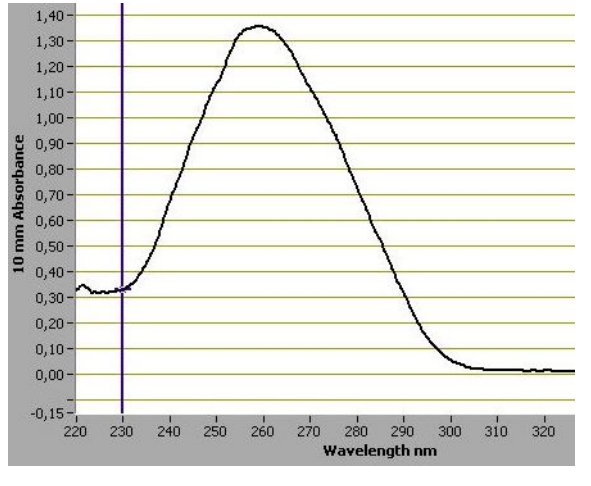

Figure 2 Typical spectrum of pure DNA

#### 2 DNA Isolation

Step 2. gDNA Quantitation and Quality Analysis

#### **Agarose Gel Electrophoresis**

- 1 Load 20 ng of gDNA for each sample in  $10 \mu$ L of DNase/RNase-free distilled water in the well of a single-comb Clear E-Gel (1.2% agarose, no stain). (You do not need to add loading buffer in this system).
- **2** As a control, load 20 ng of commercial Human Genomic DNA in 10 μL of DNase/RNase-free distilled water in one of the wells of the E-Gel.
- **3** Mix 5 μL of TrackIt 1 Kb DNA Ladder with 95 μL of deionized water and load 10 μL of the diluted ladder in one of the wells of the E-Gel.
- 4 Run the gel for 30 minutes as described in Invitrogen's instructions.
- **5** Open the gel cassette with E-Gel Opener as described in Invitrogen's instructions.
- 6 Stain the gel with SYBR Gold Nucleic Acid Gel Stain (diluted 1:10,000 by adding 10 μL of SYBR Gold Nucleic Acid Gel Stain to 100 mL of DNase/RNase-free distilled water) in a plastic tray for 15 minutes.
- **7** Visualize the gel on the UV-transilluminator using a SYBR photographic filter.

# **FFPE Tissues**

This section describes the recommended procedure to isolate gDNA from formalin-fixed paraffin-embedded (FFPE) samples and is based on the method described by van Beers et al. (Br J Cancer. 2006 Jan 30; 94(2):333-7) using the DNeasy Blood & Tissue Kit. Determine the number of FFPE sections needed for your experiment based on the estimates summarized in Table 18. One 20 micron FFPE section containing 1 cm<sup>2</sup> of tissue is estimated to generate a minimal yield of 500 ng of gDNA.

For more information about CGH experiments on FFPE samples, please refer to the application note "Copy Number Analysis of Archival FFPE Tumor Samples by Oligo Array CGH" (p/n 5989-7120EN) available from the Agilent Web site at www.agilent.com/chem/dnaapplications. Note that the CGH+SNP platform does not support FFPE samples.

| Microarray format | gDNA input amount<br>requirement (ng) | Estimated number of 20<br>micron FFPE sections |
|-------------------|---------------------------------------|------------------------------------------------|
| 1-pack            | 2000                                  | 4 to 5                                         |
| 2-pack            | 1000                                  | 3                                              |
| 4-pack            | 500                                   | 2                                              |
| 8-pack            | 250                                   | 1                                              |

 Table 18
 Estimated number of 20 micron FFPE sections needed per microarray

Step 1. Paraffin Removal

# Step 1. Paraffin Removal

- 1 Equilibrate a heat block or water bath to 90°C and a thermomixer to 37°C.
- 2 Put up to 5 20-micron FFPE sections into a 1.5 mL RNase-free Microfuge Tube.
- **3** Prepare 10% Tween 20, by adding 100 μL Tween 20 to 900 μL of DNase/RNase-free distilled water. The solution can be prepared in advance and stored up to 6 months at room temperature.
- **4** Add 480 μL Phosphate Buffered Saline pH 7.4 (PBS) and 20 μL 10% Tween 20 to the FFPE sections in the 1.5 mL RNase-free Microfuge Tube.
- 5 Transfer the sample tube to a circulating water bath or heat block at 90°C. Incubate at 90°C for 10 minutes.
- **6** Spin immediately for 15 minutes at  $10,000 \times g$  in a microcentrifuge.
- 7 Put the sample tube on ice for 2 minutes.
- 8 Remove the resulting wax disc with a pipette tip or tweezers. Remove and discard the supernatant without disturbing the pellet.
- 9 Add 1 mL of 100% Ethanol to the pellet and vortex briefly.
- **10** Spin for 5 minutes at  $10,000 \times g$  in a microcentrifuge.
- **11** Remove Ethanol without disturbing the pellet and let the sample tube sit at room temperature with the lid open until residual ethanol has completely evaporated.
- 12 Prepare a 1M NaSCN solution by adding 10 g of Sodium thiocyanate (NaSCN) to 123 mL of DNase/RNase-free distilled water. The solution can be prepared in advance and stored up to 1 month at room temperature.
- 13 Add 400  $\mu$ L 1M Sodium thiocyanate (NaSCN) to the dry pellet and briefly mix on a vortex mixer.
- 14 Transfer the sample tube to a thermomixer at 37°C. Incubate overnight at 37°C while shaking at 450 rpm.

# **Step 2. Proteinase K Treatment**

Use reagents from the DNeasy Blood & Tissue Kit.

- **1** Equilibrate a thermomixer to 56°C.
- **2** Transfer the sample tube to a microcentrifuge. Spin for 20 minutes at 10,000 × g.
- **3** Remove and discard the supernatant without disturbing the pellet.
- 4 Add 400  $\mu$ L Phosphate Buffered Saline pH 7.4 (PBS) to the pellet and vortex briefly.
- **5** Spin again for 20 minutes at 10,000 × g in a microcentrifuge.
- 6 Remove and discard the supernatant without disturbing the pellet.
- 7 Add 360 µL of Buffer ATL.
- **8** Add 40 μL Proteinase K, mix well on a vortex mixer, and incubate overnight in a thermomixer at 56°C shaking at 450 rpm.
- **9** Transfer the sample tube to a microcentrifuge. Spin for 30 seconds at 6,000 × g to drive the contents off the walls and lid.
- **10** Add 40 μL Proteinase K, mix well on a vortex mixer, and incubate in a thermomixer for approximately 6 to 8 hours at 56°C shaking at 450 rpm.
- **11** At the end of the day, transfer the sample tube to a microcentrifuge and spin for 30 seconds at  $6,000 \times g$  to drive the contents off the walls and lid.
- **12** Add 40 μL Proteinase K, mix well on a vortex mixer and incubate overnight in a thermomixer at 56°C shaking at 450 rpm.

NOTE

# **Step 3. gDNA Extraction**

- 1 Equilibrate a heat block or water bath to 56°C.
- 2 Let samples cool to room temperature and spin in a microcentrifuge for 30 seconds at 6,000 × g to drive the contents off the walls and lid.
- **3** Add 8 μL of RNase A (100 mg/mL), mix on a vortex mixer, and incubate for 2 minutes at room temperature. Transfer the sample tube to a microcentrifuge and spin for 30 seconds at 6,000 × g to drive the contents off the walls and lid.
- **4** Add 400  $\mu$ L Buffer AL, mix thoroughly on a vortex mixer, and incubate in a circulating water bath or heat block at 56°C for 10 minutes. Transfer the sample tube to a microcentrifuge and spin for 30 seconds at 6,000 × g to drive the contents off the walls and lid.
- 5 Add 440  $\mu$ L 100% Ethanol, and mix thoroughly on a vortex mixer. Transfer the sample tube to a microcentrifuge and spin for 30 seconds at 6,000 × g to drive the contents off the walls and lid.
- **6** Put two DNeasy Mini Spin Column in two clean 2 mL Collection Tube. Split the entire sample mixture onto two DNeasy Mini Spin Column (i.e.  $660 \mu L$  each).

Use two DNeasy Mini Spin Column per sample to prevent clogging.

- 7 Spin in a microcentrifuge for 1 minute at 6,000 × g. Discard the flow-through and collection tube. Put the DNeasy Mini Spin Column in fresh 2 mL Collection Tube.
- **8** Before using for the first time, prepare Buffer AW1 by adding 100% Ethanol to the Buffer AW1 bottle (supplied; see bottle label for volume). Mark the appropriate check box to indicate that ethanol was added to the bottle.
- 9 Add 500 μL Buffer AW1 onto each spin column, and spin in a centrifuge for 1 minute at 6,000 × g. Discard the flow-through and collection tube. Put the DNeasy Mini Spin Column in fresh 2 mL Collection Tube.

**10** Prepare a fresh 80% ethanol solution by adding 40 mL 100% Ethanol to 10 mL of DNase/RNase-free distilled water.

## CAUTION

Do not use Buffer AW2 supplied with the DNeasy Blood & Tissue Kit for the subsequent step because salt from Buffer AW2 will interfere with the subsequent labeling reaction. This is especially important if you need to do a concentration step before labeling.

- **11** Add 500  $\mu$ L of 80% Ethanol onto each column, and spin in a microcentrifuge for 3 minutes at 20,000 × g to dry the column membrane. Discard the flow-through and collection tube.
- 12 Put the DNeasy Mini Spin Column in a clean 1.5 mL RNase-free Microfuge Tube, and add 50  $\mu$ L of DNase/RNase-free distilled water directly to the center of each spin column.
- 13 Let stand at room temperature for 1 minute, and then spin in a microcentrifuge for 1 minute at 6,000 × g to elute the DNA.
- 14 Combine the purified DNA from the same sample in one microcentrifuge tube for a final total volume of 100  $\mu$ L.

Measure gDNA concentration and purity, and analyze on an agarose gel as described in "Step 2. gDNA Quantitation and Quality Analysis" on page 27.

## NOTE

If long term storage is needed, store DNA that was eluted in water at -20°C. Make small aliquots before you freeze the DNA so as to avoid repeated freeze-thaw cycles.

This page intentionally left blank.
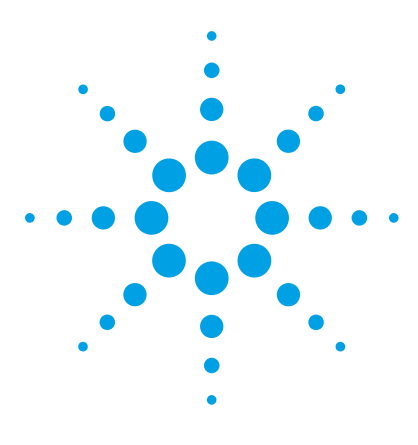

Oligonucleotide Array-Based CGH for Genomic DNA Analysis Protocol

## Sample Labeling

3

Step 1. Preparation of gDNA Before Labeling 38
Step 2. Heat Fragmentation 40
Step 3. ULS Labeling 41
Step 4. Removal of non-reacted ULS-Cy 44
To determine yield, degree of labeling or specific activity 48

The Genomic DNA ULS Labeling Kit offers a one-step non-enzymatic procedure to differentially label gDNA samples with fluorescent dyes. The kit contains sufficient two-color labeling reaction reagents for 5 microarray slides of all formats. It also contains sufficient purification columns for processing 5 1-pack microarrays. For use with 2-pack, 4-pack or 8-pack microarrays, you can order additional columns and tubes (p/n 5190-0418) separately.

The Genomic DNA High-Throughput ULS Labeling Kit contains sufficient two-color labeling reaction reagents for:

- 16 1-pack microarrays (blood, cells, tissue samples)
- 12 1-pack microarrays (FFPE samples) or
- 24 2-pack microarrays or
- 48 4-pack microarrays or
- 96 8-pack microarrays

You also need to order the Genomic DNA 96-well Purification Module or the Genomic DNA Purification Module (pack of 10 Agilent KREApure columns) to purify the labeled DNA.

For Agilent's Oligo aCGH application, the experimental sample is labeled with one dye while the reference sample is labeled with the other dye. The "polarity" of the sample labeling is a matter of experimental choice. The norm is for the test sample to be labeled with Cy5 and the reference with Cy3.

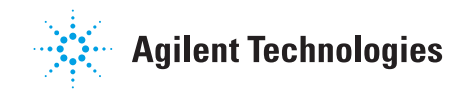

#### **3 Sample Labeling**

Step 1. Preparation of gDNA Before Labeling

You use equal amounts of gDNA for both the experimental and reference channels. The required gDNA input amount depends on the microarray format used (see Table 19 on page 39).

## Step 1. Preparation of gDNA Before Labeling

#### CAUTION

gDNA samples need to be clean of salt and other (wash) buffer components as well as divalent cations (such as Mg<sup>2+</sup>) which can disturb the subsequent labeling efficiency. Follow the DNA isolation procedure described in Chapter 2, "DNA Isolation". Failure to clean samples thoroughly will result in unsatisfactory microarray results.

If the DNA isolation procedure described in this document cannot be followed make sure that the DNA is free of RNA and protein contamination and is in one of the following buffers compatible with ULS labeling:

- Nuclease-free water (for best ULS performance)
- TE-buffer (10 mM Tris-HCl, 1 mM EDTA, pH 7.5 or pH 8)
- 10 mM LiCl
- 10 to 100 mM Na acetate
- 10 mM NaCl

If needed, repurify already isolated DNA and start from step 6 on page 25 in the previous chapter.

Make sure that the gDNA is completely in solution by pipetting up and down. If needed, incubate at 37°C for 30 minutes. If the gDNA concentration > 350 ng/ $\mu$ L, dilute 1:2 in water or any of the recommended buffers, and then requantitate to make sure quantitation is accurate.

- **1** Estimate the average molecular weight for each gDNA sample based on the agarose gel analysis (see "DNA Isolation" on page 21).
- **2** If the gDNA concentration is less than those listed in Table 19, concentrate the sample using a concentrator (such as Speed Vac) before you continue to the heat fragmentation.

You can concentrate the gDNA to dryness and resuspend in water to the final volume listed in Table 19. Do not excessively dry the gDNA because the pellets will become difficult to resuspend.

| Microarray format <sup>®</sup> | gDNA input<br>amount (ng) <sup>†</sup> | Volume of<br>gDNA (µL) | Minimum gDNA<br>concentration<br>(ng/µL) |
|--------------------------------|----------------------------------------|------------------------|------------------------------------------|
| 1-pack (non-FFPE samples)      | 1500                                   | 16.5                   | 91                                       |
| 1-pack (FFPE samples)          | 2000                                   | 16                     | 125                                      |
| 2-pack                         | 1000                                   | 17                     | 59                                       |
| 4-pack                         | 500                                    | 8                      | 62.5                                     |
| 8-pack                         | 250                                    | 8                      | 32                                       |

#### Table 19 gDNA Input Amount Required and Volume per Microarray

\* Input gDNA requirements and volumes are the same for both FFPE and non-FFPE samples for the 2-pack, 4-pack, and 8-pack arrays.

 $^\dagger\,$  You can use more gDNA, but you will also need to use more ULS dye. Always use a ratio of 1  $\mu L$  ULS dye per microgram gDNA.

**3** Put the appropriate amount of gDNA and DNase/RNase-free distilled water in 200 μL Thin-Wall Tube or plate to achieve the volumes listed in Table 19.

## NOTE

Process samples that have the same average molecular weight together. For example do not put DNA isolated from FFPE samples and non-FFPE samples in the same 96-well plate.

**Step 2. Heat Fragmentation** 

## **Step 2. Heat Fragmentation**

- 1 Incubate the gDNA at 95°C in a thermal cycler with heated lid for the time period indicated in Table 20 to fragment the gDNA.
- **2** Transfer the sample tubes to ice and incubate on ice for 3 minutes. You can also hold at 4°C for 3 minutes in a thermal cycler.
- **3** Spin in a microcentrifuge for 30 seconds at 6,000 × g to drive the contents off the walls and lid.

Store heat-fragmented DNA on ice until ready for labeling.

| Average molecular weight | Sample type             | Fragmentation time |
|--------------------------|-------------------------|--------------------|
| > 10 KB                  | Intact gDNA             | 10 minutes         |
| > 7 KB                   | Some fresh FFPE samples | 5 minutes          |
| < 7 KB                   | Most FFPE samples       | No fragmentation   |

#### Table 20Length of heat fragmentation

## NOTE

Adjust the fragmentation time of the intact reference gDNA so that the average molecular weight is the same as that of the gDNA isolated from FFPE tissues (< 7 KB). This recommendation is based on the method described by Craig JM *et al.* "DNA Fragmentation Simulation Method (FSM) and Fragment Size Matching Improve aCGH Performance of FFPE Tissues, PLoS One," in press

## Step 3. ULS Labeling

## NOTE

In every labeling reaction, always use a ratio of 1  $\mu$ L ULS dye per 1 microgram DNA. ULS-Cy3 and ULS-Cy5 are light sensitive. Minimize light exposure throughout the labeling procedure.

1 Prepare one Cy3 and one Cy5 Labeling Master Mix by mixing the components in Table 21 through Table 25 on ice, based on your microarray format and sample type. Avoid pipetting volumes less than 2  $\mu$ L to ensure accuracy.

 Table 21
 Labeling Master Mix (for 1-pack microarray using non-FFPE samples)

| Components                              | Per reaction<br>(µL) | × 8 rxns<br>(µL)<br>(including<br>excess) | × 24 rxns<br>(µL)<br>(including<br>excess) | × 48 rxns<br>(µL)<br>(including<br>excess) |
|-----------------------------------------|----------------------|-------------------------------------------|--------------------------------------------|--------------------------------------------|
| ULS-Cy 3 Reagent or ULS-Cy 5<br>Reagent | 1.5                  | 12.75                                     | 37.5                                       | 75                                         |
| 10× Labeling Solution                   | 2                    | 17                                        | 50                                         | 100                                        |
| Final volume of Labeling Master Mix     | 3.5                  | 29.75                                     | 87.5                                       | 175                                        |

 Table 22
 Labeling Master Mix (for 1-pack microarray using FFPE samples)

| Components                              | Per reaction<br>(µL) | × 8 rxns<br>(µL)<br>(including<br>excess) | × 24 rxns<br>(µL)<br>(including<br>excess) | × 48 rxns<br>(µL)<br>(including<br>excess) |
|-----------------------------------------|----------------------|-------------------------------------------|--------------------------------------------|--------------------------------------------|
| ULS-Cy 3 Reagent or ULS-Cy 5<br>Reagent | 2                    | 17                                        | 50                                         | 100                                        |
| 10× Labeling Solution                   | 2                    | 17                                        | 50                                         | 100                                        |
| Final volume of Labeling Master Mix     | 4                    | 34                                        | 100                                        | 200                                        |

| Components                              | Per reaction<br>(µL) | × 8 rxns<br>(µL)<br>(including<br>excess) | × 24 rxns<br>(µL)<br>(including<br>excess) | × 48 rxns<br>(µL)<br>(including<br>excess) |
|-----------------------------------------|----------------------|-------------------------------------------|--------------------------------------------|--------------------------------------------|
| ULS-Cy 3 Reagent or ULS-Cy 5<br>Reagent | 1                    | 8.5                                       | 25                                         | 50                                         |
| 10× Labeling Solution                   | 2                    | 17                                        | 50                                         | 100                                        |
| Final volume of Labeling Master Mix     | 3                    | 25.5                                      | 75                                         | 150                                        |

 Table 23
 Labeling Master Mix (for 2-pack microarray, non-FFPE and FFPE samples)

 Table 24
 Labeling Master Mix (for 4-pack microarray, non-FFPE and FFPE samples)

| Components                              | Per reaction<br>(µL) | × 8 rxns<br>(µL)<br>(including<br>excess) | × 24 rxns<br>(µL)<br>(including<br>excess) | × 48 rxns<br>(µL)<br>(including<br>excess) |
|-----------------------------------------|----------------------|-------------------------------------------|--------------------------------------------|--------------------------------------------|
| DNase/RNase-free distilled water        | 0.5                  | 4.25                                      | 12.5                                       | 25                                         |
| ULS-Cy 3 Reagent or ULS-Cy 5<br>Reagent | 0.5                  | 4.25                                      | 12.5                                       | 25                                         |
| 10× Labeling Solution                   | 1                    | 8.5                                       | 25                                         | 50                                         |
| Final volume of Labeling Master Mix     | 2                    | 17                                        | 50                                         | 100                                        |

 Table 25
 Labeling Master Mix (for 8-pack microarray, non-FFPE and FFPE samples)

| Components                              | Per reaction<br>(µL) | × 8 rxns<br>(µL)<br>(including<br>excess) | × 24 rxns<br>(µL)<br>(including<br>excess) | × 48 rxns<br>(µL)<br>(including<br>excess) |
|-----------------------------------------|----------------------|-------------------------------------------|--------------------------------------------|--------------------------------------------|
| DNase/RNase-free distilled water        | 0.75                 | 6.38                                      | 18.75                                      | 37.5                                       |
| ULS-Cy 3 Reagent or ULS-Cy 5<br>Reagent | 0.25                 | 2.13                                      | 6.25                                       | 12.5                                       |
| 10× Labeling Solution                   | 1                    | 8.5                                       | 25                                         | 50                                         |
| Final volume of Labeling Master Mix     | 2                    | 17                                        | 50                                         | 100                                        |

**2** Add the appropriate amount of Labeling Master Mix to each PCR tube containing the gDNA to make a total volume as listed in Table 26. Mix well by gently pipetting up and down.

| Microarray format <sup>*</sup> | Volume of Labeling<br>Master Mix | Volume of gDNA | Total volume |
|--------------------------------|----------------------------------|----------------|--------------|
| 1-pack (non-FFPE samples)      | 3.5 μL                           | 16.5 µL        | 20 µL        |
| 1-pack (FFPE samples)          | 4 µL                             | 16 µL          | 20 µL        |
| 2-pack                         | 3 μL                             | 17 µL          | 20 µL        |
| 4-pack                         | 2 µL                             | 8 µL           | 10 µL        |
| 8-pack                         | 2 µL                             | 8 µL           | 10 µL        |

#### Table 26 Amount of Labeling Master Mix to add

\* Required master mix amounts are the same for FFPE and non-FFPE samples for the 2-pack, 4-pack, and 8-pack arrays.

- **3** Transfer PCR tubes or plates to a thermal cycler with heated lid and incubate at 85°C for 30 minutes.
- **4** Transfer the samples to ice and incubate on ice for 3 minutes. You can also hold at 4°C for 3 minutes in a thermal cycler.
- **5** Spin in a microcentrifuge for 1 minute at 6,000 × g to drive the contents off the walls and lid.

Labeled gDNA can be stored on ice until dye removal using the Agilent-KREApure purification column or the Genomic DNA 96-well Purification Module.

**6** For 4-pack microarray samples only: add 10 μL of DNase/RNase-free distilled water to each PCR tube to make a total volume of 20 μL.

## CAUTION

Do not add DNase/RNase-free distilled water to the 8-pack microarray samples as dilution of the samples will prevent accurate measurement of gDNA concentration and Degree of Labeling by Nanodrop.

#### 3 Sample Labeling

Step 4. Removal of non-reacted ULS-Cy

## Step 4. Removal of non-reacted ULS-Cy

Non-reacted ULS-Cy3 or ULS-Cy5 can interfere with the subsequent microarray experiment and increase background noise if they are not efficiently removed prior to hybridization. The Agilent-KREApure purification column or the Genomic DNA 96-well Purification Module effectively removes non-reacted ULS dye.

#### Agilent KREApure columns

#### CAUTION

Do not use the KREApure column if the column appears to be dried out.

### NOTE

Use the same microcentrifuge speed and length for all three spinning steps (step 4, step 7 and step 11).

- **1** Resuspend Agilent-KREApure purification column material by briefly mixing on a vortex mixer.
- **2** Loosen cap <sup>1</sup>/<sub>4</sub> turn and snap off the bottom closure.
- **3** Place the Agilent-KREApure purification column in a Collection tube.
- **4** Spin the Agilent-KREApure purification column in a microcentrifuge for 1 minute at maximum speed (minimum 16,000 × g).
- **5** Discard the cap, flow-through, and place the Agilent-KREApure purification column back into the same Collection tube.
- $\label{eq:rescaled} \textbf{6} \quad \text{Add 300} \ \mu\text{L} \ \text{DNase/RNase-free distilled water to the Agilent-KREApure purification column.}$
- 7 Spin again in a microcentrifuge for 1 minute at maximum speed (minimum 16,000 × g).
- **8** Discard the flow-through and collection tube.
- **9** Transfer the Agilent-KREApure purification column to a clean 1.5 mL RNase-free Microfuge Tube.
- **10** Add ULS-labeled gDNA (20 µL or 10 µL for 8-pack microarray samples) onto Agilent-KREApure purification column.
- **11** Spin in a microcentrifuge for 1 minute at maximum speed (minimum  $16,000 \times g$ ) to collect the purified labeled gDNA in the collection tube.

- 12 Take 1.5 μL of each sample to determine the yield and degree of labeling. See "To determine yield, degree of labeling or specific activity" on page 48.
- **13** Combine the appropriate ULS- Cy5-labeled sample and ULS- Cy3-labeled sample for a total volume of 37  $\mu$ L (for 1-, 2-, or 4-pack microarrays) or 17  $\mu$ L (for 8-pack microarrays) and bring to the volumes indicated in Table 27 on page 47. Use the appropriate container listed in Table 27.

For 4-pack and 8-pack microarrays, use a vacuum concentrator to concentrate the combined Cy5- and Cy3-labeled gDNA mixture to the Total Mixture Volume indicated in Table 27.

If needed, you can concentrate the combined Cy5- and Cy3-labeled gDNA mixture to dryness and resuspend in water to the final volume in Table 27. Do not excessively dry the samples because the pellets will become difficult to resuspend.

Labeled gDNA can be stored in the dark on ice until ready for hybridization, at  $4^{\circ}$ C for up to one month, or at -  $20^{\circ}$ C for long term storage (avoid freeze-thaw cycles).

#### 3 Sample Labeling

Step 4. Removal of non-reacted ULS-Cy

#### **Agilent Genomic DNA 96-well Purification Module**

## NOTE

Use the same centrifuge speed and length for all three spinning steps (step 3, step 6 and step 10). If you spin only one plate, make sure you counterbalance.

**1** Carefully remove the top and bottom seal of the 96-well Agilent-KREApure purification plate.

Once the bottom seal is removed, keep the plate on top of a wash plate. Do not allow the bottom surface to come in contact with laboratory bench top liners, wipes, or other materials.

- **2** Place the 96-well Agilent-KREApure purification plate in a re-usable 96-well wash plate.
- **3** Spin the 96-well Agilent-KREApure purification plate in a centrifuge for 3 minutes at 3000 × g.
- **4** Discard the flow-through from the 96-well wash plate, and place the 96-well Agilent-KREApure purification plate back on the same 96-well wash plate.
- 5 Add 300 µL DNase/RNase-free distilled water to the 96-well plate.
- **6** Spin again in a centrifuge for 3 minutes at  $3000 \times g$ .
- **7** Discard the flow-through.
- **8** Transfer the 96-well Agilent-KREApure purification plate to a 96-well collection plate.
- **9** Add each ULS-labeled gDNA (20  $\mu$ L or 10  $\mu$ L for 8-pack microarray samples) to a separate well on the plate.
- **10** Spin in a centrifuge for 3 minutes at 3000 × g to collect the purified labeled gDNA in the 96-well collection plate.
- **11** Take 1.5 μL of each sample to determine the yield and degree of labeling. See "To determine yield, degree of labeling or specific activity" on page 48.
- 12 Combine the appropriate ULS-Cy5-labeled sample and ULS-Cy3-labeled sample for a total volume of 37  $\mu$ L (for 1-, 2-, and 4-pack microarrays) or 17  $\mu$ L (for 8-pack microarrays) and bring to the volumes indicated in Table 27. Use the appropriate container listed in Table 27.

For 4-pack and 8-pack microarrays, use a vacuum concentrator to concentrate the combined Cy5- and Cy3-labeled gDNA mixture to the Total Mixture Volume indicated in Table 27.

If needed, you can concentrate the combined Cy5- and Cy3-labeled gDNA mixture to dryness and resuspend in water to the final volume listed in Table 27. Do not excessively dry the samples because the pellets will become difficult to resuspend.

| Microarray | Cy3 or Cy5<br>sample volume<br>after<br>purification | Volume after<br>Nanodrop and<br>combining | Total mixture<br>volume | Container                                                                           |
|------------|------------------------------------------------------|-------------------------------------------|-------------------------|-------------------------------------------------------------------------------------|
| 1-pack     | 20 µL                                                | 37 µL                                     | 37 µL                   | 1.5 mL RNase-free Microfuge<br>Tube                                                 |
| 2-pack     | 20 µL                                                | 37 µL                                     | 37 µL                   | 1.5 mL RNase-free Microfuge<br>Tube or Tall Chimney PCR<br>plate                    |
| 4-pack     | 20 µL                                                | 37 µL                                     | concentrate<br>to 22 μL | 1.5 mL RNase-free Microfuge<br>Tube, Tall Chimney PCR plate<br>or 96-well PCR plate |
| 8-pack     | 10 µL                                                | 17 µL                                     | concentrate<br>to 9 µL  | 1.5 mL RNase-free Microfuge<br>Tube, Tall Chimney PCR plate<br>or 96-well PCR plate |

#### Table 27 Total Mixture Volumes

Labeled gDNA can be stored in the dark on ice until ready for hybridization, at  $4^{\circ}$ C for up to one month, or at -20°C for long term storage (avoid freeze-thaw cycles).

#### 3 Sample Labeling

To determine yield, degree of labeling or specific activity

## To determine yield, degree of labeling or specific activity

Use the NanoDrop 8000 or 2000 UV-VIS Spectrophotometer to measure the yield, degree of labeling or specific activity.

- 1 From the main menu, select **MicroArray Measurement**, then from the **Sample Type** menu, select **DNA-50**.
- **2** Use  $1.5 \,\mu$ L of 1× labeling solution (dilute 10× labeling solution 1:10) to blank the instrument.
- **3** Use 1.5  $\mu$ L of each labeled gDNA sample for quantitation. Measure the absorbance at A<sub>260</sub> nm (DNA), A<sub>550</sub> nm (Cy3), and A<sub>650</sub> nm (Cy5).
- **4** Calculate the Degree of Labeling or Specific Activity of the labeled gDNA:

Degree of Labeling = 
$$\frac{340 \times \text{pmol per } \mu \text{L dye}}{\text{ng per } \mu \text{L gDNA} \times 1000} \times 100\%$$

Specific Activity\* =  $\frac{\text{pmol per } \mu L \text{ dye}}{\mu g \text{ per } \mu L \text{ gDNA}}$ 

\*pmol dyes per µg gDNA

Note that the Specific Activity is Degree of Labeling divided by 0.034.

 $\mathbf{5}~\text{Record}$  the gDNA concentration (ng/µL) for each sample. Calculate the yield as

Yield ( $\mu$ g) =  $\frac{\text{DNA concentration (ng/\mu L)} \cdot \text{Sample Volume (}\mu\text{L})}{1000 \text{ ng/}\mu\text{g}}$ 

As a general guideline, an optimal Cy5 degree of labeling lies between 0.75% and 2.5% and an optimal Cy3 degree of labeling lies between 1.75% and 3.5%, with a Cy3 minus Cy5 range between 1% and 2%. Because the ULS-labeling does not copy or amplify the input DNA, the yield after the labeling should be the same as the input amount of DNA.

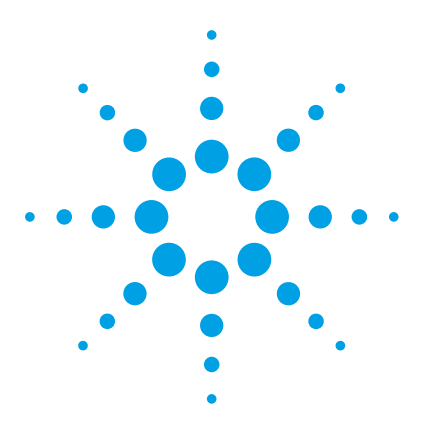

Oligonucleotide Array-Based CGH for Genomic DNA Analysis Protocol

# Microarray Processing and Feature Extraction

Hybridization 50 Microarray Wash 57 Microarray Scanning 68

4

Microarray processing consists of hybridization, washing, and scanning.

Feature Extraction is the process by which data is extracted from the scanned microarray image (.tif) and translated into log ratios, allowing researchers to measure DNA copy number changes in their experiments in conjunction with Agilent CytoGenomics or Genomic Workbench Software.

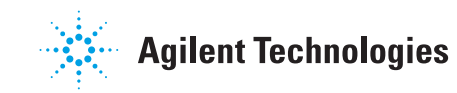

#### 4 Microarray Processing and Feature Extraction Hybridization

## Hybridization

If you are new to microarray processing, refer to the "Running a microarray experiment" training presentation, which you can find when you go to http://www.genomics.agilent.com and search on the title of the presentation ("Running a microarray experiment"). This presentation shows you how to hybridize, wash and scan microarray slides.

To practice hybridization, prepare a  $1:1 2 \times$  HI-RPM Hybridization Buffer and water mix and use a microscope slide or used microarray slide, and a gasket slide. You can use the same slide to practice wash and placement of slide in the slide holder.

## Step 1. Prepare the 100× aCGH Blocking Agent

- **1** Add 135 μL of DNase/RNase-free distilled water to the vial containing lyophilized 10× aCGH Blocking Agent (supplied with Oligo aCGH/ChIP-on-chip Hybridization Kit).
- **2** Mix briefly on a vortex mixer and leave at room temperature for 60 minutes to reconstitute sample before use or storage.
- **3** Cross out "10×" on the label on the blocking agent vial and write "100×".

You are actually making a 100× aCGH Blocking Agent, so you need to relabel the vial of lyophilized blocking agent as such.

The 100× aCGH Blocking Agent can be prepared in advance and stored at -20°C.

## Step 2. Prepare the labeled gDNA for hybridization

- **1** Equilibrate water baths or heat blocks to 95°C and 37°C or use a thermal cycler.
- 2 Prepare the Hybridization Master Mix by mixing the components in the Table 28 through Table 32 according to the microarray format:

| Component                                   | Volume (µL)<br>per<br>hybridization | × 8 rxns (µL)<br>(including<br>excess) | × 24 rxns<br>(µL)<br>(including<br>excess) | × 48 rxns<br>(µL)<br>(including<br>excess) |
|---------------------------------------------|-------------------------------------|----------------------------------------|--------------------------------------------|--------------------------------------------|
| DNase/RNase-free distilled water            | 37.8                                | 321.3                                  | 945                                        | 1,890                                      |
| Cot-1 DNA (1.0 mg/mL)*                      | 50                                  | 425                                    | 1,250                                      | 2,500                                      |
| 100× aCGH Blocking Agent <sup>†</sup>       | 5.2                                 | 44.2                                   | 130                                        | 260                                        |
| 2× HI-RPM Hybridization Buffer <sup>†</sup> | 260                                 | 2,210                                  | 6,500                                      | 13,000                                     |
| Final Volume of Hybridization<br>Master Mix | 353                                 | 3,000.5                                | 8,825                                      | 17,650                                     |

 Table 28
 Hybridization Master Mix for 1-pack microarray, non-FFPE and FFPE samples

Use Cot-1 DNA (1.0 mg/mL) from the appropriate species.

<sup>†</sup> Supplied with Oligo aCGH/ChIP-on-chip Hybridization Kit

| Component                                   | Volume (µL)<br>per<br>hybridization | × 8 rxns (µL)<br>(including<br>excess) | × 24 rxns<br>(μL)<br>(including<br>excess) | × 48 rxns<br>(µL)<br>(including<br>excess) |
|---------------------------------------------|-------------------------------------|----------------------------------------|--------------------------------------------|--------------------------------------------|
| DNase/RNase-free distilled water            | 0.4                                 | 3.4                                    | 10                                         | 20                                         |
| Cot-1 DNA (1.0 mg/mL)*                      | 25                                  | 212.5                                  | 625                                        | 1,250                                      |
| 100× aCGH Blocking Agent <sup>†</sup>       | 2.6                                 | 22.1                                   | 65                                         | 130                                        |
| 2× HI-RPM Hybridization Buffer <sup>†</sup> | 130                                 | 1,105                                  | 3,250                                      | 6,500                                      |
| Final Volume of Hybridization<br>Master Mix | 158                                 | 1,343                                  | 3,950                                      | 7,900                                      |

 Table 29
 Hybridization Master Mix for 2-pack microarray, non-FFPE and FFPE samples

#### 4 Microarray Processing and Feature Extraction

Step 2. Prepare the labeled gDNA for hybridization

- Use Cot-1 DNA (1.0 mg/mL) from the appropriate species.
- <sup>†</sup> Supplied with Oligo aCGH/ChIP-on-chip Hybridization Kit

| Component                                   | Volume (µL)<br>per<br>hybridization | × 8 rxns (µL)<br>(including<br>excess) | × 24 rxns<br>(µL)<br>(including<br>excess) | × 48 rxns<br>(µL)<br>(including<br>excess) |
|---------------------------------------------|-------------------------------------|----------------------------------------|--------------------------------------------|--------------------------------------------|
| Cot-1 DNA (1.0 mg/mL)*                      | 5                                   | 42.5                                   | 125                                        | 250                                        |
| 100× aCGH Blocking Agent <sup>†</sup>       | 1                                   | 8.5                                    | 25                                         | 50                                         |
| 2× HI-RPM Hybridization Buffer <sup>†</sup> | 55                                  | 467.5                                  | 1,375                                      | 2,750                                      |
| Final Volume of Hybridization<br>Master Mix | 61                                  | 518.5                                  | 1,525                                      | 3,050                                      |

 Table 30
 Hybridization Master Mix for 4-pack microarray, non-FFPE and FFPE samples

Use Cot-1 DNA (1.0 mg/mL) from the appropriate species.

<sup>†</sup> Supplied with Oligo aCGH/ChIP-on-chip Hybridization Kit

| Table 31 | Hybridization | Master I | Mix for | 8-pac | k microarray, | non-FFPE and | FFPE samples |
|----------|---------------|----------|---------|-------|---------------|--------------|--------------|
|----------|---------------|----------|---------|-------|---------------|--------------|--------------|

| Component                                   | Volume (µL)<br>per<br>hybridization | × 8 rxns (µL)<br>(including<br>excess) | × 24 rxns<br>(µL)<br>(including<br>excess) | × 48 rxns<br>(µL)<br>(including<br>excess) |
|---------------------------------------------|-------------------------------------|----------------------------------------|--------------------------------------------|--------------------------------------------|
| Cot-1 DNA (1.0 mg/mL)*                      | 2                                   | 17                                     | 50                                         | 100                                        |
| 100× aCGH Blocking Agent <sup>†</sup>       | 0.5                                 | 4.25                                   | 12.5                                       | 25                                         |
| 2× HI-RPM Hybridization Buffer <sup>†</sup> | 22.5                                | 191.25                                 | 562.5                                      | 1,125                                      |
| Final Volume of Hybridization<br>Master Mix | 25                                  | 212.5                                  | 625                                        | 1,250                                      |

Use Cot-1 DNA (1.0 mg/mL) from the appropriate species.

<sup>†</sup> Supplied with Oligo aCGH/ChIP-on-chip Hybridization Kit

**3** Add the appropriate volume of the Hybridization Master Mix to the 1.5 mL RNase-free Microfuge Tube, Tall Chimney PCR plate well or 96-well PCR

plate well containing the labeled gDNA to make the total volume listed in Table 32.

 Table 32
 Volume of Hybridization Master Mix per hybridization, non-FFPE and FFPE samples

| Microarray format | Volume of Hybridization<br>Master Mix | Total volume |
|-------------------|---------------------------------------|--------------|
| 1-pack            | 353 μL                                | 390 µL       |
| 2-pack            | 158 µL                                | 195 µL       |
| 4-pack            | 61 µL                                 | 83 μL        |
| 8-pack            | 25 μL                                 | 34 μL        |

- **4** Mix the sample by pipetting up and down, and then quickly spin in a centrifuge to drive the contents off the walls and lid.
- **5** Incubate the samples:
  - **a** Transfer sample tubes to a circulating water bath or heat block at 95°C. Incubate at 95°C for 3 minutes.
  - **b** Immediately transfer sample tubes to a circulating water bath or heat block at 37°C. Incubate at 37°C for 30 minutes.

#### or

Transfer sample tubes to a thermal cycler. Program the thermal cycler according to the following table and run the program:

#### Table 33

| Step   | Temperature | Time       |
|--------|-------------|------------|
| Step 1 | 95°C        | 3 minutes  |
| Step 2 | 37°C        | 30 minutes |

**6** Remove sample tubes from the water bath, heat block or thermal cycler. Quickly spin in a centrifuge to drive the contents off the walls and lid.

7 Bring the Agilent-CGHblock (supplied with the Genomic DNA ULS Labeling Kit and the Genomic DNA High-Throughput ULS Labeling Kit) to room temperature.

#### 4 Microarray Processing and Feature Extraction

Step 2. Prepare the labeled gDNA for hybridization

Make sure that the Agilent-CGHblock is completely equilibrated to room temperature before you continue.

8 Add the appropriate volume of Agilent-CGHblock to each well or 1.5 mL RNase-free Microfuge Tube containing the labeled gDNA and Hybridization Master Mix to make the final volume of hybridization sample mixture listed in Table 34.

Mix well by pipetting up and down.

## **CAUTION** The addition of Agilent-CGHblock to the hybridization is needed to eliminate background noise on the microarray. The Agilent-CGHblock contains components that cannot be heated to 95°C.

#### Table 34 Volume of Agilent-CGHblock per hybridization, non-FFPE and FFPE samples

| Microarray format | Volume of<br>Agilent-CGHblock | Final volume of<br>hybridization sample<br>mixture |
|-------------------|-------------------------------|----------------------------------------------------|
| 1-pack            | 130 µL                        | 520 µL                                             |
| 2-pack            | 65 μL                         | 260 µL                                             |
| 4-pack            | 27 µL                         | 110 µL                                             |
| 8-pack            | 11 µL                         | 45 μL                                              |

9 Quickly spin in a centrifuge to drive the contents off the walls and lid.

The samples are ready to be hybridized.

#### CAUTION

The samples must be hybridized immediately after labeling. If not, keep the temperature of hybridization sample mixtures as close to 37°C as possible on a heat block, thermal cycler or in an oven.

## Step 3. Prepare the hybridization assembly

Refer to the *Agilent Microarray Hybridization Chamber User Guide* (G2534-90001) for in-depth instructions on how to load samples, assemble and disassemble chambers, as well as other helpful tips. This user guide can be downloaded from the Agilent Web site at www.agilent.com/chem/dnamanuals-protocols.

Before you begin, make sure you read and understand "Microarray Handling Tips" on page 86.

- 1 Load a clean gasket slide into the Agilent SureHyb chamber base with the gasket label facing up and aligned with the rectangular section of the chamber base. Ensure that the gasket slide is flush with the chamber base and is not ajar.
- **2** Slowly dispense hybridization sample mixture onto the gasket well in a "drag and dispense" manner:
  - 490 µL (for 1-pack microarray)
  - 245 µL (for 2-pack microarray)
  - 100 µL (for 4-pack microarray)
  - 40 µL (for 8-pack microarray)

For multi-pack microarray formats (2-pack, 4-pack or 8-pack microarray), load all gasket wells before you load the microarray slide. For multi-pack formats, refer to "Agilent Microarray Layout and Orientation" on page 87.

#### CAUTION

Keep the temperature of hybridization sample mixtures as close to 37°C as possible. To do this, process them in small batches and/or put them on a heat block, thermal cycler or in an oven.

- **3** Put a microarray slide "active side" down onto the gasket slide, so the numeric barcode side is facing up and the "Agilent"-labeled barcode is facing down. Assess that the sandwich-pair is properly aligned.
- **4** Put the SureHyb chamber cover onto the sandwiched slides and slide the clamp assembly onto both pieces.
- **5** Hand-tighten the clamp firmly onto the chamber.

#### 5 Microarray Processing Step 4. Hybridize

**6** Vertically rotate the assembled chamber to wet the slides and assess the mobility of the bubbles. Tap the assembly on a hard surface if necessary to move stationary bubbles.

## Step 4. Hybridize

- 1 Load each assembled chamber into the oven rotator rack. Start from the center of the rack (position 3 or 4 when counting from the left). Set your hybridization rotator to rotate at 20 rpm.
- **2** Hybridize at 65°C for:
  - 24 hours for blood, cell and tissue samples (4-pack and 8-pack microarrays)
  - 40 hours for blood, cell and tissue samples (1-pack and 2-pack microarrays)
  - 40 hours for FFPE samples (1-pack, 2-pack, 4-pack and 8-pack microarrays)

## CAUTION

If you are not loading all the available positions on the hybridization rotator rack, be sure to *balance* the loaded hybridization chambers on the rack similar to a centrifuge to prevent unnecessary strain on the oven motor.

#### CAUTION

You must calibrate the hybridization oven regularly for accuracy of the collected data. Refer to *Agilent G2545A Hybridization Calibration Procedure* (p/n G2545-90002) for more information.

For more information on the effects of hybridization temperature and time, as well as the rotation speed on the final microarray results, please refer to the application note titled "60-mer Oligo-Based Comparative Genomic Hybridization" (publication 5989-4848EN) from the Agilent Web site at www.agilent.com/chem/dnaapplications.

#### NOTE

The Agilent Oligo aCGH/ChIP-on-Chip Wash Buffer 2 that is used in the microarray wash procedure needs to be warmed overnight. While you are waiting for the microarray slides to hybridize, do the steps in "Step 1. Prewarm Agilent Oligo aCGH/ChIP-on-Chip Wash Buffer 2 (overnight)" on page 58.

## **Microarray Wash**

#### NOTE

The microarray wash procedure must be done in environments where ozone levels are 5 ppb or less. For Scanner C and Scanner B, if ozone levels are between 5 to 10 in your laboratory, use the Agilent Ozone Barrier Slide Cover. SureScan microarray scanner uses a slide holder with a built-in ozone barrier. If ozone levels exceed 10 ppb, use the Stabilization and Drying Solution together with the ozone barrier.

You can also use Carbon Loaded Non-woven Filters to remove ozone from the air. These filters can be installed in either your HVAC system, or as part of small Ozone Controlled Enclosures. These free-standing enclosures can be installed either on a lab bench or as a walk-in room within your lab. These products are available through filter suppliers listed in Agilent Technical Note 5989-0875EN.

Before you begin, determine which wash procedure to use:

| Ozone level in<br>your lab | Wash Procedure                                                            | Ozone-Barrier<br>Slide Cover |
|----------------------------|---------------------------------------------------------------------------|------------------------------|
| < 5 ppb                    | "Wash Procedure A (without Stabilization and Drying Solution)" on page 61 | No                           |
| > 5 ppb < 10 ppb           | "Wash Procedure A (without Stabilization and Drying Solution)" on page 61 | Yes                          |
| > 10 ppb                   | "Wash Procedure B (with Stabilization and Drying Solution)" on page 63    | Yes                          |

 Table 35
 Wash procedure to follow

## CAUTION

Do not use detergent to wash the staining dishes as some detergents may leave fluorescent residue on the dishes. If you do, you must ensure that all traces are removed by thoroughly rinsing with Milli-Q ultrapure water.

- Always use clean equipment when conducting the wash procedures.
- Use only dishes that are designated and dedicated for use in Agilent oligo aCGH experiments.

Step 1. Prewarm Agilent Oligo aCGH/ChIP-on-Chip Wash Buffer 2 (overnight)

## Step 1. Prewarm Agilent Oligo aCGH/ChIP-on-Chip Wash Buffer 2 (overnight)

The temperature of Agilent Oligo aCGH/ChIP-on-Chip Wash Buffer 2 must be at 37°C for optimal performance.

- 1 Add the volume of buffer required to a Sterile storage bottle and warm overnight in an incubator or circulating water bath set to 37°C.
- **2** Put a slide-staining dish with a lid, a 1.5 L glass dish, and one to two liters of Milli-Q ultrapure water in an incubator or water bath set at 37°C to warm overnight.

## Step 2. Wash with Milli-Q ultrapure water

Rinse slide-staining dishes, slide racks and stir bars thoroughly with high-quality Milli-Q ultrapure water before use and in between washing groups.

- **1** Run copious amounts of Milli-Q ultrapure water through the slide-staining dishes, slide racks and stir bars.
- 2 Empty out the water collected in the dishes at least five times.
- **3** Repeat step 1 and step 2 until all traces of contaminating material are removed.

## Step 3. Clean with Acetonitrile (Wash Procedure B Only)

Acetonitrile wash removes any remaining residue of Stabilization and Drying Solution from slide-staining dishes, slide racks and stir bars that were used in previous experiments with "Wash Procedure B (with Stabilization and Drying Solution)" on page 63.

## WARNING

## Do Acetonitrile washes in a vented fume hood. Acetonitrile is highly flammable and toxic.

- 1 Add the slide rack and stir bar to the slide-staining dish, and transfer to a magnetic stir plate.
- 2 Fill the slide-staining dish with 100% Acetonitrile.
- **3** Turn on the magnetic stir plate and adjust the speed to a setting of 4 (medium speed).
- **4** Wash for 5 minutes at room temperature.
- **5** Discard the Acetonitrile as is appropriate for your site.
- 6 Repeat step 1 through step 5.
- **7** Air dry everything in the vented fume hood.
- 8 Continue with the Milli-Q ultrapure water wash as previously instructed.

## Step 4. Prewarm Stabilization and Drying Solution (Wash Procedure B Only)

The Stabilization and Drying Solution contains an ozone scavenging compound dissolved in Acetonitrile. The compound in solution is present in saturating amounts and may precipitate from the solution under normal storage conditions. If the solution shows visible precipitation, warming of the solution will be necessary to redissolve the compound. Washing slides using Stabilization and Drying Solution showing visible precipitation will have profound adverse affects on microarray performance.

5

#### 5 Microarray Processing

Step 4. Prewarm Stabilization and Drying Solution (Wash Procedure B Only)

#### WARNING

The Stabilization and Drying Solution is a flammable liquid. Warming the solution will increase the generation of ignitable vapors. Use gloves and eye/face protection in every step of the warming procedures.

## WARNING

Do not use a hot plate, oven, an open flame or a microwave. Do not increase temperature rapidly. Warm and mix the material away from ignition sources.

## WARNING

Failure to follow the outlined process will increase the potential for fire, explosion, and possible personal injury.

- **1** Put a clean magnetic stir bar into the Stabilization and Drying Solution bottle and recap.
- **2** Partially fill a plastic bucket with hot water at approximately 40°C to 45°C (for example from a hot water tap).
- **3** Put the Stabilization and Drying Solution bottle into the hot water in the plastic bucket.
- 4 Put the plastic bucket on a magnetic stirrer (not a hot-plate) and stir.
- **5** The hot water cools to room temperature. If the precipitate has not all dissolved replenish the cold water with hot water.
- 6 Repeat step 5 until the solution is clear.
- **7** After the precipitate is completely dissolved, allow the solution to equilibrate to room temperature prior to use.

#### CAUTION

Do not filter the Stabilization and Drying Solution, or the concentration of the ozone scavenger may vary.

## Step 5. Wash microarrays

#### Wash Procedure A (without Stabilization and Drying Solution)

Always use fresh Agilent Oligo aCGH/ChIP-on-Chip Wash Buffer 1 and Agilent Oligo aCGH/ChIP-on-Chip Wash Buffer 2 for each wash group (up to five slides).

Table 36 lists the wash conditions for the Wash Procedure A without Stabilization and Drying Solution.

|             | Dish | Wash buffer                                      | Temperature      | Time      |
|-------------|------|--------------------------------------------------|------------------|-----------|
| Disassembly | #1   | Agilent Oligo aCGH/ChIP-on-Chip<br>Wash Buffer 1 | Room temperature |           |
| 1st wash    | #2   | Agilent Oligo aCGH/ChIP-on-Chip<br>Wash Buffer 1 | Room temperature | 5 minutes |
| 2nd wash    | #3   | Agilent Oligo aCGH/ChIP-on-Chip<br>Wash Buffer 2 | 37°C             | 1 minute  |

Table 36Wash conditions

- 1 Completely fill slide-staining dish #1 with Agilent Oligo aCGH/ChIP-on-Chip Wash Buffer 1 at room temperature.
- **2** Prepare dish #2:
  - **a** Put a slide rack into slide-staining dish #2.
  - **b** Add a magnetic stir bar. Fill slide-staining dish #2 with enough Agilent Oligo aCGH/ChIP-on-Chip Wash Buffer 1 at room temperature to cover the slide rack.
  - **c** Put this dish on a magnetic stir plate.

#### 5 Microarray Processing

Step 5. Wash microarrays

- **3** Prepare dish #3:
  - **a** Put the prewarmed 1.5 L glass dish on a magnetic stir plate with heating element.
  - **b** Put the slide-staining dish #3 into the 1.5 L glass dish.
  - c Fill the 1.5 L glass dish with pre-warmed Milli-Q ultrapure water.
  - **d** Fill the slide-staining dish #3 approximately three-fourths full with Agilent Oligo aCGH/ChIP-on-Chip Wash Buffer 2 (warmed to 37°C).
  - e Add a magnetic stir bar.
  - f Turn on the heating element and maintain temperature of Agilent Oligo aCGH/ChIP-on-Chip Wash Buffer 2 at 37°C. Monitor with a thermometer.
- **4** Remove one hybridization chamber from the incubator and resume rotation of the others. Record whether bubbles formed during hybridization and if all bubbles are rotating freely.
- **5** Prepare the hybridization chamber disassembly.
  - **a** Put the hybridization chamber assembly on a flat surface and loosen the thumbscrew, turning counter-clockwise.
  - **b** Slide off the clamp assembly and remove the chamber cover.
  - **c** With gloved fingers, remove the microarray-gasket sandwich from the chamber base by lifting one end and then grasping in the middle of the long sides. Keep the microarray slide numeric barcode facing up as you quickly transfer the sandwich to slide-staining dish #1.
  - **d** Without letting go of the slides, submerge the microarray-gasket sandwich into slide-staining dish #1 containing Agilent Oligo aCGH/ChIP-on-Chip Wash Buffer 1.
- **6** With the sandwich completely submerged in Agilent Oligo aCGH/ChIP-on-Chip Wash Buffer 1, pry the sandwich open from the barcode end only:
  - **a** Slip one of the blunt ends of the forceps between the slides.
  - **b** Gently twist the forceps to separate the slides.
  - c Let the gasket slide drop to the bottom of the staining dish.
  - **d** Remove the microarray slide, grasp it from the upper corners with thumb and forefinger, and quickly put into slide rack in the slide-staining dish #2 containing Agilent Oligo aCGH/ChIP-on-Chip Wash Buffer 1 at room temperature. Minimize exposure of the slide to air. *Touch only the barcode portion of the microarray slide or its edges!*

- 7 Repeat step 4 through step 6 for up to four additional slides in the group. A maximum of five disassembly procedures yielding five microarray slides is advised at one time in order to facilitate uniform washing.
- 8 When all slides in the group are put into the slide rack in slide-staining dish #2, stir at 350 rpm for 5 minutes. Adjust the setting to get good but not vigorous mixing.
- 9 Wash the slides in Agilent Oligo aCGH/ChIP-on-Chip Wash Buffer 2:
  - **a** Transfer slide rack to slide-staining dish #3, which contains Agilent Oligo aCGH/ChIP-on-Chip Wash Buffer 2 at 37°C:
  - **a** Activate the magnetic stirrer.
  - **b** Wash microarray slides for at least 1 minute and no more than 2 minutes.

Adjust the setting to get thorough mixing without disturbing the microarray slides.

- **10** Slowly remove the slide rack trying to minimize droplets on the slides. It should take 5 to 10 seconds to remove the slide rack.
- **11** Discard used Agilent Oligo aCGH/ChIP-on-Chip Wash Buffer 1 and Agilent Oligo aCGH/ChIP-on-Chip Wash Buffer 2.
- **12** Repeat step 1 through step 11 for the next group of five slides using fresh Agilent Oligo aCGH/ChIP-on-Chip Wash Buffer 1 and Agilent Oligo aCGH/ChIP-on-Chip Wash Buffer 2 warmed to 37°C.
- 13 Scan slides immediately to minimize the impact of environmental oxidants on signal intensities. If necessary, store slides in orange slide boxes in a  $N_2$  purge box, in the dark.

#### Wash Procedure B (with Stabilization and Drying Solution)

Cyanine reagents are susceptible to degradation by ozone. Use this wash procedure if the ozone level exceeds 10 ppb in your laboratory.

Always use fresh Agilent Oligo aCGH/ChIP-on-Chip Wash Buffer 1 and Agilent Oligo aCGH/ChIP-on-Chip Wash Buffer 2 for each wash group (up to five slides).

The Acetonitrile (dish #4) and Stabilization and Drying Solution (dish #5) below may be reused for washing up to 4 batches of 5 slides (total 20 slides) in one experiment. Do not pour the Stabilization and Drying Solution back in the bottle.

Step 5. Wash microarrays

## WARNING

The Stabilization and Drying Solution must be set-up in a fume hood. Put the Wash Buffer 1 and Wash Buffer 2 set-up areas close to, or preferably in, the same fume hood. Use gloves and eye/face protection in every step of the washing procedure.

Table 37 lists the wash conditions for the Wash Procedure B with Stabilization and Drying Solution.

|                   | Dish | Wash Buffer                                      | Temperature         | Time       |
|-------------------|------|--------------------------------------------------|---------------------|------------|
| Disassembly       | #1   | Agilent Oligo aCGH/ChIP-on-Chip<br>Wash Buffer 1 | Room<br>temperature |            |
| 1st wash          | #2   | Agilent Oligo aCGH/ChIP-on-Chip<br>Wash Buffer 1 | Room<br>temperature | 5 minutes  |
| 2nd wash          | #3   | Agilent Oligo aCGH/ChIP-on-Chip<br>Wash Buffer 2 | 37°C                | 1 minute   |
| Acetonitrile wash | #4   | Acetonitrile                                     | Room<br>temperature | 10 seconds |
| 3rd wash          | #5   | Stabilization and Drying Solution                | Room<br>temperature | 30 seconds |

#### Table 37Wash conditions

- 1 In the fume hood, fill slide-staining dish #4 approximately three-fourths full with Acetonitrile. Add a magnetic stir bar and put this dish on a magnetic stir plate.
- **2** In the fume hood, fill slide-staining dish #5 approximately three-fourths full with Stabilization and Drying Solution. Add a magnetic stir bar and put this dish on a magnetic stir plate.
- **3** Do step 1 through step 9 in "Wash Procedure A (without Stabilization and Drying Solution)" on page 61.
- **4** Remove the slide rack from Agilent Oligo aCGH/ChIP-on-Chip Wash Buffer 2 and tilt the rack slightly to minimize wash buffer carry-over. Quickly transfer the slide rack to slide-staining dish #4 containing Acetonitrile, and stir at 350 rpm for 10 seconds.
- **5** Transfer slide rack to slide-staining dish #5 filled with Stabilization and Drying Solution, and stir at 350 rpm for 30 seconds.

- **6** Slowly remove the slide rack trying to minimize droplets on the slides. It should take 5 to 10 seconds to remove the slide rack.
- 7 Discard used Agilent Oligo aCGH/ChIP-on-Chip Wash Buffer 1 and Agilent Oligo aCGH/ChIP-on-Chip Wash Buffer 2.

**NOTE** The Acetonitrile and the Stabilization and Drying Solution may be reused for washing of up to four batches of five slides (that is, total 20 microarray slides) in one experiment. Pour the Stabilization and Drying Solution to a different marked bottle, and protect from light with other flammables. After each use, rinse the slide rack and the slide-staining dish that were in contact with the Stabilization and Drying Solution with Acetonitrile followed by a rinse in Milli-Q ultrapure water.

- **8** Repeat step 1 through step 7 for the next group of five slides using fresh Agilent Oligo aCGH/ChIP-on-Chip Wash Buffer 1 and Agilent Oligo aCGH/ChIP-on-Chip Wash Buffer 2 prewarmed to 37°C.
- **9** Dispose of Acetonitrile and Stabilization and Drying Solution as flammable solvents.

Step 6. Put slides in a slide holder

## Step 6. Put slides in a slide holder

Scan slides immediately to minimize impact of environmental oxidants on signal intensities. If necessary, store slides in the original slide boxes in a  $N_2$  purge box, in the dark.

#### For SureScan microarray scanner

- **1** Carefully place the end of the slide without the barcode label onto the slide ledge.
- **2** Gently lower the microarray slide into the slide holder. Make sure that the active microarray surface (with "Agilent"-labeled barcode) faces up, toward the slide cover.
- **3** Close the plastic slide cover, pushing on the tab end until you hear it click.

For more detailed instruction, refer to the *Agilent G4900DA SureScan Microarray Scanner System User Guide*.

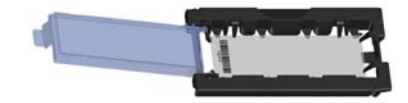

Figure 3 Slide in slide holder for SureScan microarray scanner

#### For Agilent Scanner B or C

• In environments in which the ozone level exceeds 5 ppb, immediately put the slides with active microarray surface ("Agilent"-labeled barcode) facing up in a slide holder. Make sure that the slide is not caught up on any corner. Put an ozone-barrier slide cover on top of the array as shown in Figure 4. Refer to the *Agilent Ozone-Barrier Slide Cover User Guide* (p/n G2505-90550), included with the slide cover, for more information.

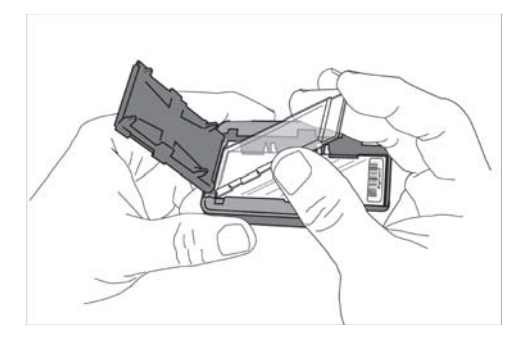

Figure 4 Inserting the ozone-barrier slide cover

• In environments in which the ozone level is below 5 ppb, put the slides with Agilent barcode facing up in a slide holder.

## **Microarray Scanning**

## Step 1. Scan the microarray slides

A SureScan or Agilent C microarray scanner is required for G3 microarrays.

Agilent provides support for Agilent microarrays scanned on select non-Agilent scanners. Please see "Feature Extraction Compatibility Matrix for Non Agilent scanners" for scanner compatibility and settings (http://www.chem.agilent.com/Library/usermanuals/Public/G1662-90043\_Sc annerCompatibilityMatrix.pdf).

However, Agilent can guarantee the quality of data only if the data comes from Agilent microarrays scanned on Agilent scanners.

#### Agilent SureScan Microarray Scanner

- 1 Put assembled slide holders into the scanner cassette.
- 2 Select Protocol AgilentG3\_CGH for G3 microarrays. Select Protocol AgilentHD\_CGH for HD microarrays.
- **3** Verify that the Scanner status in the main window says Scanner Ready.
- 4 Click Start Scan.

#### **Agilent C Scanner Settings**

- **1** Put assembled slide holders with or without the ozone-barrier slide cover into scanner carousel.
- **2** Select Start Slot m End Slot n where the letter m represents the Start slot where the first slide is located and the letter n represents the End slot where the last slide is located.
- **3** Select **Profile AgilentG3\_CGH** for G3 microarrays. Select **Profile AgilentHD\_CGH** for HD microarrays.
- **4** Verify scan settings. See Table 38.

|                         | For HD Microarray Formats | For G3 Microarray Formats |
|-------------------------|---------------------------|---------------------------|
| Dye channel             | R+G (red and green)       | R+G (red and green)       |
| Scan region             | Agilent HD (61 x 21.6 mm) | Agilent HD (61 x 21.6 mm) |
| Scan resolution         | 5 µm                      | 3 µm                      |
| Tiff file dynamic range | 16 bit                    | 16 bit                    |
| Red PMT gain            | 100%                      | 100%                      |
| Green PMT gain          | 100%                      | 100%                      |
| XDR                     | <no xdr=""></no>          | <no xdr=""></no>          |

| Table 38 C Scanner Scan Settin | ngs |
|--------------------------------|-----|
|--------------------------------|-----|

- **5** Check that **Output Path Browse** is set for desired location.
- **6** Verify that the Scanner status in the main window says Scanner Ready.
- 7 Click **Scan Slot** *m*-*n* on the Scan Control main window where the letter *m* represents the Start slot where the first slide is located and the letter *n* represents the End slot where the last slide is located.

#### **Agilent B Scanner Settings**

Agilent Scanner Control software v7.0.03 is recommended for 5  $\mu$ m scans of HD format microarrays.

- **1** Put assembled slide holders, with or without the ozone-barrier slide cover, into scanner carousel.
- **2** Verify Default Scan Settings (click **Settings > Modify Default Settings**).

|                        | For HD Microarray Formats |
|------------------------|---------------------------|
| Scan region            | Scan Area (61 x 21.6 mm)  |
| Scan resolution (µm)   | 5                         |
| eXtended Dynamic range | (cleared)                 |
| Dye channel            | Red&Green                 |
| Red PMT                | 100%                      |
| Green PMT              | 100%                      |

#### Table 39 B Scanner Scan Settings

#### 5 Microarray Processing

Step 2. Analyze microarray image

- **3** Select settings for the automatic file naming.
  - **Prefix1** is set to **Instrument Serial Number**.
  - **Prefix2** is set to **Array Barcode**.
- 4 Verify that the Scanner status in the main window says **Scanner Ready**.
- **5** Click **Scan Slot** m-n on the Scan Control main window where the letter m represents the Start slot where the first slide is located and the letter n represents the End slot where the last slide is located.

## Step 2. Analyze microarray image

• After scanning is completed, extract features and analyze.

Feature extraction is the process by which data is extracted from the scanned microarray image (.tif) and translated into log ratios, allowing researchers to identify aberrations in their samples.

Use the Agilent Feature Extraction software.

Agilent provides Feature Extraction software as a standalone program and as an integral part of CytoGenomics software (Windows version only).

- Use the Windows version of Agilent CytoGenomics for automated and streamlined analysis of human samples. During the extraction and analysis process, Agilent CytoGenomics generates feature extraction files, QC and aberration reports.
- To use Agilent CytoGenomics on a Mac computer, first use Feature Extraction on a computer that is running Windows to extract features. Feature Extraction does not run on Mac computers.
- For non-human samples, use Feature Extraction (available for Windows only) to extract features, and then use Agilent Genomic Workbench to run an analysis workflow on the extracted features.

#### Microarray QC Metrics for high DNA quality samples

These metrics are only appropriate for samples analyzed with Agilent CGH microarrays by following the standard operational procedures provided in this user guide. These metrics are reported in the Feature Extraction QC report generated by Feature Extraction (standalone or as included in the Agilent CytoGenomics software). They can be used to assess the relative data quality

from a set of microarrays in an experiment. In some cases, they can indicate potential processing errors that have occurred or suggest that the data from particular microarrays might be compromised. Many factors can influence the range of these metrics, including the microarray format (1-pack, 2-pack, 4-pack or 8-pack), biological sample source, quality of starting gDNA, experimental processing, scanner sensitivity, and image processing. The value guidelines presented below represent the thresholds that Agilent has observed when analyzing samples using this protocol.

|                  | Blood and Cell<br>Samples | Tissue Samples | FFPE Samples |
|------------------|---------------------------|----------------|--------------|
| BGNoise          | <15                       | <15            | <15          |
| Signal Intensity | >90                       | >90            | >90          |
| Signal to Noise  | >20                       | >20            | >10          |
| Reproducibility  | <0.2                      | <0.2           | <0.2         |
| DLRSD            | <0.2                      | <0.3           | <0.4         |

#### Table 40 QC metric thresholds for ULS labeling

#### 5 Microarray Processing

Step 2. Analyze microarray image

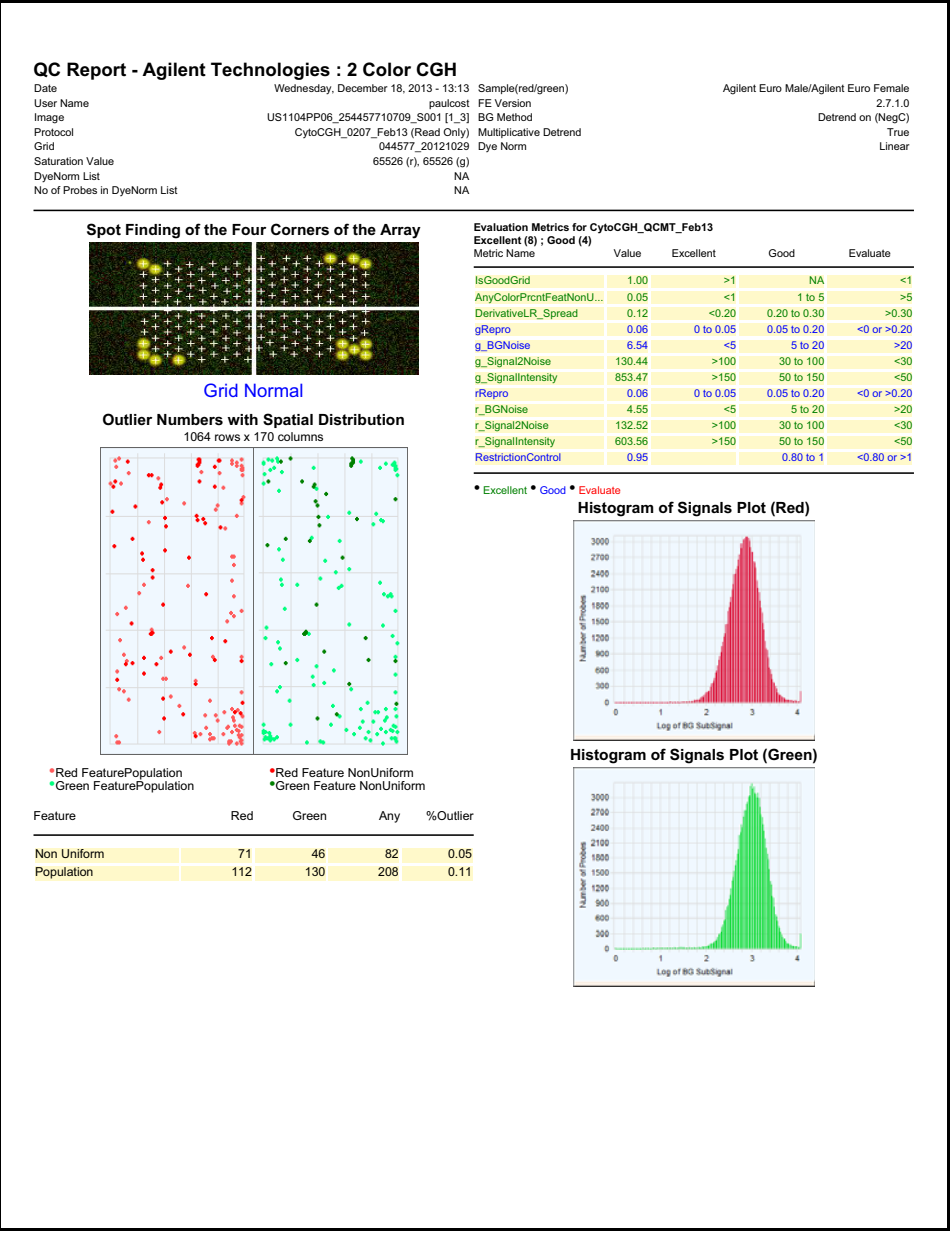

Figure 5 Feature Extraction QC Report, page 1
#### Microarray Processing 5

Step 2. Analyze microarray image

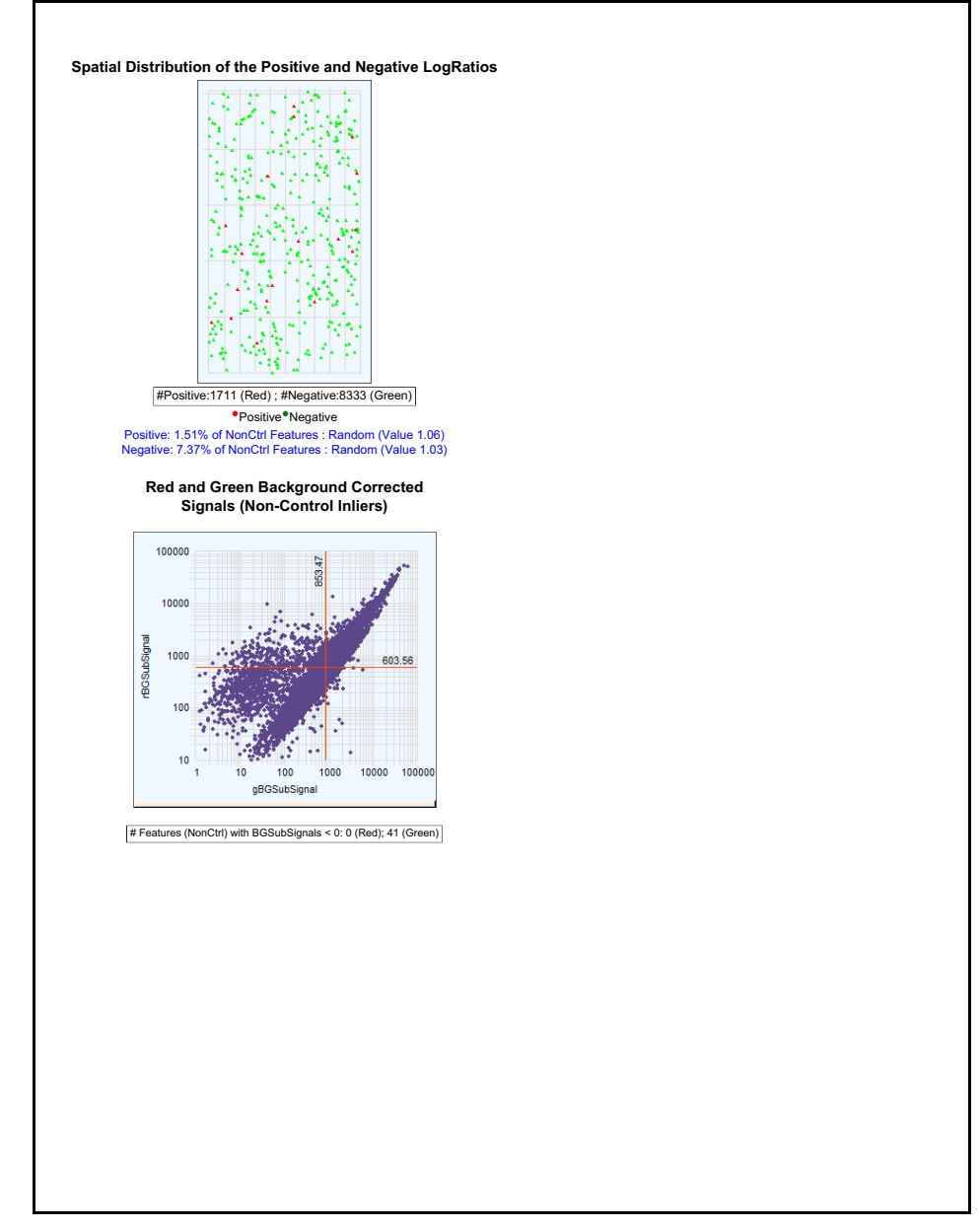

Figure 6 Feature Extraction QC Report, page 2

This page intentionally left blank.

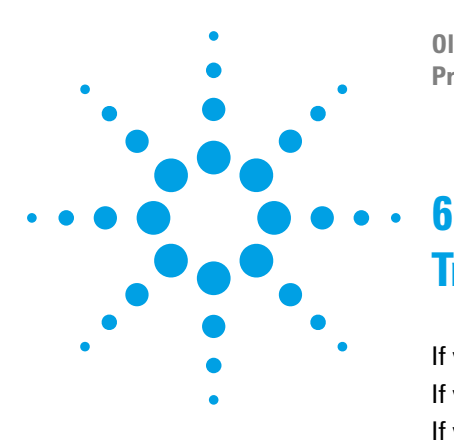

Oligonucleotide Array-Based CGH for Genomic DNA Analysis Protocol

# Troubleshooting

If you have a low OD260/230 or OD260/280 value 76 If you have poor sample quality due to residual RNA 76 If you get poor sample quality due to degradation 77 If the estimated concentration is too high or low 78 If you have low specific activity or degree of labeling not due to poor sample quality 79 If you have low yield not due to poor sample quality 79 If you have post-labeling signal loss 80 If you have high BGNoise values 81 If you have poor reproducibility 81

This chapter contains potential causes for above-threshold DLRSD (Derivative Log Ratio Standard Deviation). A poor DLRSD score reflects high probe-to-probe log ratio noise.

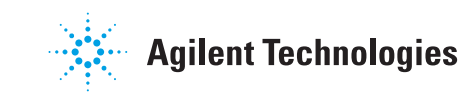

If you have a low OD260/230 or OD260/280 value

# If you have a low OD260/230 or OD260/280 value

A low OD260/230 value can indicate contaminants, such as residual salt or organic solvents (which would inhibit enzyme). A low OD260/280 value indicates residual protein. Either condition can result in low specific activity (pmol dye/ $\mu$ g DNA) or Degree of Labeling. See "To determine yield, degree of labeling or specific activity" on page 48.

- Repurify the DNA using the Qiagen DNeasy protocol. See "DNA Isolation" on page 21. This procedure includes a proteinase K treatment.
- ✓ If you must do a phenol/chloroform DNA extraction, do not get too close to the interface.

Phenol has an absorbance maximum of 270–275 nm, which is close to that of DNA. Phenol contamination mimics both higher purity and higher yields, because of an upward shift in the OD260 value.

- ✓ Make sure to calibrate the spectrophotometer with the appropriate buffer.
- ✓ The ULS labeling is very sensitive to salt contamination. Use 80% EtOH instead of AW2 in the DNA extraction step and elute in water.
- ✓ The ULS Labeling also labels proteins and RNA that compete for dye. Make sure that the DNA is free of proteins and RNA. See "DNA Isolation" on page 21.

## If you have poor sample quality due to residual RNA

The input amount of DNA for the experimental sample must be the same as for the reference sample. RNA absorbs at the same wavelength as DNA. Therefore, RNA-contaminated sample can result in a DNA overestimation.

- Repurify the DNA using the Qiagen DNeasy protocol. See "DNA Isolation" on page 21. This procedure includes a RNase A treatment.
- ✓ The ULS labeling also labels RNA that will hybridize to the probe.

# If you get poor sample quality due to degradation

For non-FFPE samples: On a 1 to 1.5% agarose gel, intact gDNA should appear as a compact, high-molecular weight band with no lower molecular weight smears. Degraded DNA results in biased labeling.

- ✓ Check DNA on a 1 to 1.5% agarose gel. If DNA that was isolated from cells, blood or frozen tissue is degraded, then repurify the DNA using the Qiagen DNeasy protocol. See "DNA Isolation" on page 21.
- ✓ Make sure that the DNA is not over-fragmented prior to labeling. Possible causes are incorrect temperature or length of incubation at 95°C, or evaporation (use a thermal cycler with heated lid). Make sure most of the heat fragmented products are between 1000 and 3000 bases in length.

If the estimated concentration is too high or low

## If the estimated concentration is too high or low

The input amount of DNA for the experimental sample must be the same as for the reference sample. Precipitated DNA or DNA that is at a very high concentration cannot be quantitated accurately.

Contaminants such as organic solvents and RNA also absorb at 260 nm, which results in an inaccurate DNA quantitation.

- ✓ Make sure that the gDNA is completely in solution by pipetting up and down. If needed, incubate at 37°C for 30 minutes. If the gDNA concentration is > 350 ng/µL, dilute 1:2 in water (or any of the recommended buffers). Quantitate again to make sure quantitation is accurate.
- ✓ Different DNA isolation methods can create different quantitation artifacts, the risk of assay noise is higher when the experimental and reference DNA samples are isolated from different sources. If you used a spectrophotometer (such as the Nanodrop) for the initial measurement, also use a double-stranded DNA-based fluorometer (such as the Qubit) to verify.
- ✓ If needed, repurify the DNA using the Qiagen DNeasy protocol. See "DNA Isolation" on page 21.

If you have low specific activity or degree of labeling not due to poor sample quality

# If you have low specific activity or degree of labeling not due to poor sample quality

Low specific activity or degree of labeling can result from sub-optimal labeling conditions such as wrong temperatures or times, volume mistakes, or too much exposure to light or air.

- Double check incubation times and temperatures (use a calibrated thermometer), and use a thermal cycler with heated lid.
- Evaporation can be a problem when you process samples at high temperatures. Make sure that sample tubes are well closed or use a plate Heat Sealer to avoid evaporation.
- ✓ Make sure that the pipettors are not out of calibration.
- ✓ Make sure that the gDNA, reagents, and master mixes are well mixed. Tap the tube with your finger or use a pipette to move the entire volume up and down. Then spin in a microcentrifuge for 5 to 10 seconds to drive the contents off the walls and lid. Do not mix the stock solutions and reactions that contain gDNA on a vortex mixer.

### If you have low yield not due to poor sample quality

Possible sample loss during clean-up after labeling.

See "Step 4. Removal of non-reacted ULS-Cy" on page 44 to remove unreacted dye. Many other columns result in the loss of shorter fragments.

If you have post-labeling signal loss

## If you have post-labeling signal loss

Signal loss can be due to wash or hybridization conditions that are too stringent, or degradation of the Cyanine 5 signal.

Cyanine 5 signal degradation can be caused by ozone or NOx compounds coming from pollution and/or compressors and centrifuges. Cyanine 5 signal degradation can result in less red signal around the edges of the features, a visible gradient of significant Cy5/Cy3 positive ratios and more significant Cy5/Cy3 negative ratios – especially on the left side of the slide and on slides scanned later in a batch.

- ✓ Check that the oven temperature is 65°C. If needed, recalibrate the hybridization oven. Follow the steps in *Agilent G2545A Hybridization Calibration Procedure* (p/n G2545-90002).
- $\checkmark$  Check that the temperature of Wash 2 is 37°C.
- ✓ Check that Wash 2 was not accidentally used instead of Wash 1.
- ✓ Wash and scan slides in an ozone controlled environment (<5 ppb), such as an ozone tent.
- ✓ Use small batches that can be washed and scanned in about 40 minutes to minimize exposure to air.
- ✓ For Agilent Scanner C or B, use the Agilent Ozone-Barrier Slide Cover (p/n G2505-60550). The SureScan scanner has built-in ozone protection.
- ✓ Use the Stabilization and Drying Solution as described in "Wash Procedure B (with Stabilization and Drying Solution)" on page 63.

# If you have high BGNoise values

High BGNoise can cause lower signal-to-noise values (see Table 40 for thresholds) and higher DLRSD values. BGNoise is defined as the standard deviation of the signals on the negative controls. If the BGNoise is high, examine the microarray image for visible non-uniformities. High BGNoise is often introduced during hybridization steps or washes.

✓ Make sure that the oven is calibrated. Follow the steps in *Agilent G2545A Hybridization Calibration Procedure* (p/n G2545-90002).

Sample hybridization at incorrect temperatures affects the stringency of the hybridization.

- ✓ Make sure that wash dishes, racks and stir bars are clean. Do not use tap water or detergents to clean wash equipment. If needed, rinse wash equipment with acetonitrile followed by rinses with MilliQ water.
- ✓ If needed, wash the slides with acetonitrile:
  - **1** In the fume hood, fill a slide-staining dish approximately three-fourths full with acetonitrile.
  - **2** Add a magnetic stir bar and put this dish on a magnetic stir plate.
  - **3** Put the slides in a slide rack and transfer the slide rack to the slide-staining dish containing acetonitrile, and stir at 350 rpm for 1 minute.
  - 4 Slowly remove the slide rack and scan the slides immediately.

# If you have poor reproducibility

Poor reproducibility (see Table 40 for thresholds), defined as high CVs of signals of replicated probes may indicate that the hybridization volume was too low or that the oven stopped rotating during the hybridization. Only very high scores on this metric will affect the DLRSD.

- ✓ When setting up the gasket-slide hybridization sandwich dispense the hybridization sample mixture slowly in a "drag and dispense" manner to prevent spills.
- Check that the oven is rotating.

This page intentionally left blank.

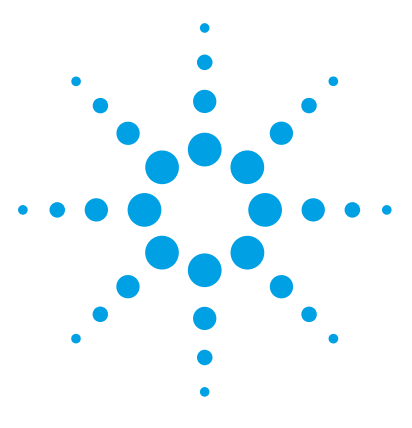

Oligonucleotide Array-Based CGH for Genomic DNA Analysis Protocol

# Reference

7

Reagent Kit Components 84 Microarray Handling Tips 86 Agilent Microarray Layout and Orientation 87 Array/Sample tracking on microarray slides 90

This chapter contains reference information that pertains to this protocol.

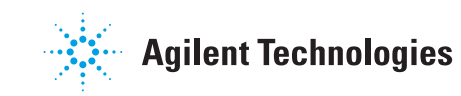

# **Reagent Kit Components**

The contents of the reagent kits used in this protocol are listed here.

#### Table 41DNeasy Blood & Tissue Kit

| omponent               |
|------------------------|
| Neasy Mini Spin Column |
| mL Collection Tube     |
| uffer ATL              |
| uffer AL               |
| uffer AW1              |
| uffer AW2              |
| uffer AE               |
| roteinase K            |

#### Table 42 Oubit dsDNA BR Assay Kit

| Component                  |
|----------------------------|
| Qubit dsDNA BR reagent     |
| Qubit dsDNA BR buffer      |
| Qubit dsDNA BR standard #1 |
| Qubit dsDNA BR standard #2 |
|                            |

#### Table 43 Genomic DNA ULS Labeling Kit

| Component                                                                    |
|------------------------------------------------------------------------------|
| All components from Genomic DNA High-Throughput ULS Labeling Kit <i>plus</i> |
| Agilent-KREApure purification column                                         |
| Collection tube                                                              |
|                                                                              |

7

| Component             |  |
|-----------------------|--|
| Agilent-CGHblock      |  |
| 10× Labeling Solution |  |
| ULS-Cy 5 Reagent      |  |
| ULS-Cy 3 Reagent      |  |

#### Table 44 Genomic DNA High-Throughput ULS Labeling Kit

#### Table 45 Genomic DNA 96-well Purification Module

| Component                                   |
|---------------------------------------------|
| 96-well Agilent-KREApure purification plate |
| 96-well collection plate                    |
| 96-well wash plate                          |
|                                             |

#### Table 46 Oligo aCGH/ChIP-on-chip Hybridization Kit

| omponent                      |
|-------------------------------|
| × HI-RPM Hybridization Buffer |
| )× aCGH Blocking Agent        |
|                               |

#### Table 47 Oligo aCGH/ChIP-on-chip Wash Buffer Kit

| Component                                     |
|-----------------------------------------------|
| Agilent Oligo aCGH/ChIP-on-Chip Wash Buffer 1 |
| Agilent Oligo aCGH/ChIP-on-Chip Wash Buffer 2 |

**Microarray Handling Tips** 

# **Microarray Handling Tips**

Each microarray is printed on the side of the glass slide containing the "Agilent"-labeled barcode. This side is called the "active" side. The numeric barcode is on the inactive side of the slide.

### CAUTION

You must familiarize yourself with the assembly and disassembly instructions for use with the Agilent Microarray Hybridization Chamber (G2534A) and gasket slides. Practice slide kits are available.

In this "processing and hybridization" procedure, the hybridization mixture is applied directly to the gasket slide, and not to the active side of the oligo microarray. Instead, the active side of the oligo microarray is placed on top of the gasket slide to form a "sandwich slide" pair.

To avoid damaging the microarray, always handle glass slides carefully by their edges. Wear powder-free gloves. Never touch the surfaces of the slides. If you do, you may cause irreparable damage to the microarray.

Never allow the microarray surface to dry out during the hybridization process and washing steps.

7

# **Agilent Microarray Layout and Orientation**

# Agilent oligo microarray (1 microarray/slide format) as imaged on the Agilent microarray scanner

Microarrays are printed on the side of the glass with the "Agilent"-labeled barcode (also referenced as "active side" or "front side").

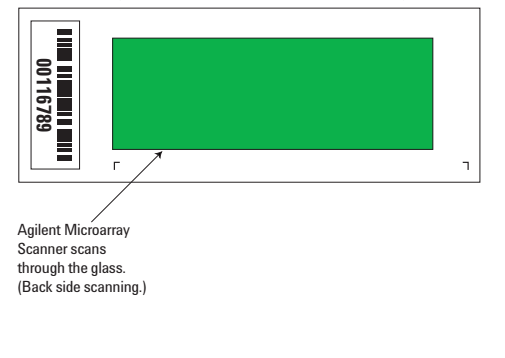

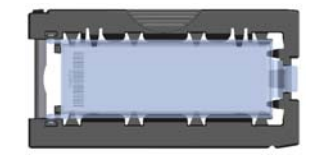

Agilent microarray slide holder for SureScan (above) and Scanner B/C (below) microarray scanners.

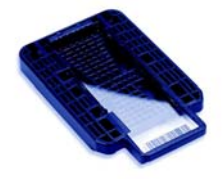

Figure 7 Agilent microarray slide and slide holder

Agilent oligo microarrays formats and the resulting "microarray design files" are based on how the Agilent microarray scanner images 1-inch x 3-inch glass slides. Agilent designed its microarray scanner to scan through the glass slide (back side scanning). The glass slide is securely placed in an Agilent microarray slide holder with the "Agilent" labeled barcode facing the opening of the slide holder (on SureScan Microarray Scanner) or facing the inside of the slide holder (Scanner C or Scanner B). In this orientation, the "active side" containing the microarrays is protected from potential damage by fingerprints and other elements. Once securely placed, the numeric barcode, non-active side of the slide, is visible from the outside of the slide holder.

Figure 7 depicts how the Agilent microarray scanner reads the microarrays and how this relates to the "microarray design files" that Agilent generates during the manufacturing process of its *in situ*-synthesized oligonucleotide microarrays. Thus, if you have a scanner that reads microarrays from the "front side" of the glass slide, the collection of microarray data points will be different in relation to the "microarray design files". Therefore, please take a

**Agilent Microarray Layout and Orientation** 

moment to become familiar with the microarray layouts for each of the Agilent oligo microarrays and the layout information as it pertains to scanning using a "front side" scanner.

#### **Non-Agilent Front Side Microarray Scanners**

When scanning Agilent oligo microarray slides, the user must determine:

- If the scanner images the microarrays by reading them on the "front side" of the glass slide ("Agilent"-labeled barcode side of the slide) and
- If the microarray image produced by the non-Agilent scanner is oriented in a "portrait" or "landscape" mode, and "Agilent"-labeled barcode is on the left-side, right-side, up or down, as viewed as an image in the imaging software (see Figure 8).

This changes the feature numbering and location as it relates to the "microarray design files".

**Agilent Microarray Layout and Orientation** 

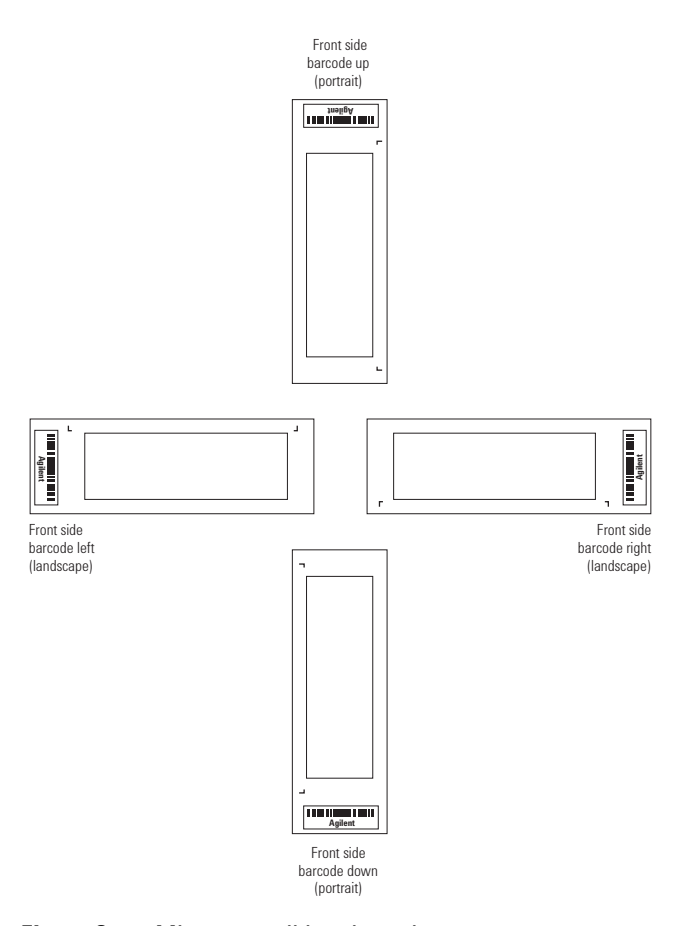

Figure 8 Microarray slide orientation

Array/Sample tracking on microarray slides

# Array/Sample tracking on microarray slides

Use the forms below to make notes to track your samples on microarray slides.

Position the gasket slide in the SureHyb chamber base with the label to the left and load the samples: top row, left to right, then lower row, left to right. The array suffix assignments from Feature Extraction will then occur in the order shown.

#### Arrays

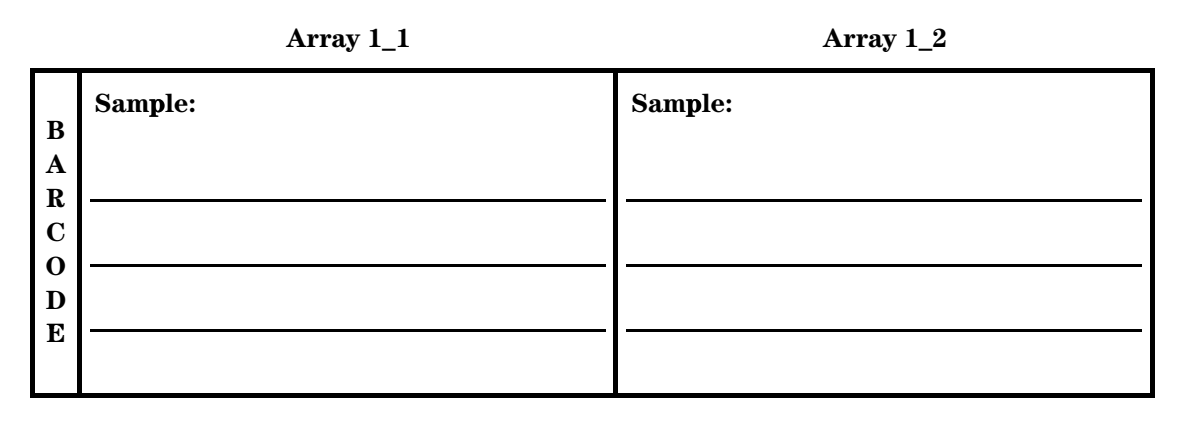

#### Barcode Number \_\_

Figure 9 2-pack microarray slides

Array/Sample tracking on microarray slides

#### Arrays

|                                 | Array 1_1 | Array 1_2 | Array 1_3 | Array 1_4 |
|---------------------------------|-----------|-----------|-----------|-----------|
| B<br>A<br>R<br>C<br>O<br>D<br>E | Sample:   | Sample:   | Sample:   | Sample:   |

Barcode Number \_\_\_\_\_

**Figure 10** 4-pack microarray slides

Array/Sample tracking on microarray slides

### Arrays

|                                 | Array 1_1 | Array 1_2 | Array 1_3 | Array 1_4 |
|---------------------------------|-----------|-----------|-----------|-----------|
| B<br>A<br>R<br>C<br>O<br>D<br>E | Sample:   | Sample:   | Sample:   | Sample:   |
|                                 | Sample:   | Sample:   | Sample:   | Sample:   |
|                                 | Array 2_1 | Array 2_2 | Array 2_3 | Array 2_4 |

Barcode Number \_\_\_\_\_

Figure 11 8-pack microarray slide

This page intentionally left blank.

#### www.agilent.com

# In This Book

This guide contains information to analyze blood, cells, tissues and FFPE samples using ULS technology.

© Agilent Technologies, Inc. 2009-2015

Version 3.5, August 2015

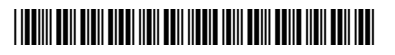

G4410-90020 Revision A5

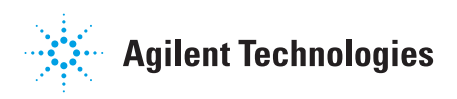